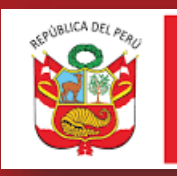

PERÚ

Ministerio de Trabajo y Promoción del Empleo

Sistema Informático de Notificación de Accidentes de Trabajo, Incidentes Peligrosos y Enfermedades Ocupacionales - SAT

MANUAL DE USUARIO EXTERNO Versión 1.0

> Lima Perú 2022

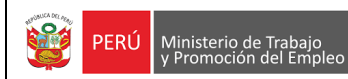

# Contenido

| 1. | DIRECO | CIÓN DEL SISTEMA                      | 3    |
|----|--------|---------------------------------------|------|
| 2. | INGRES | SAR AL SISTEMA                        | 3    |
| 3. | OPCION | IES                                   | 4    |
| 3. | 1 EMI  | PLEADOR                               | 5    |
|    | 3.1.1  | Notificar Accidente de trabajo mortal | 5    |
|    | 3.1.2  | Notificar un Incidente Peligroso      | . 15 |
| 3. | 2 CEN  | TRO MÉDICO ASISTENCIAL                | . 23 |
|    | 3.2.1  | Notificar un Accidente de Trabajo     | . 23 |
|    | 3.2.2  | Notificar una Enfermedad Ocupacional  | . 33 |

# 1. DIRECCIÓN DEL SISTEMA

La URL de acceso al sistema se encuentra enlazada al link de acceso del enlace "Sistema de Accidentes de Trabajo".

| SERVICIOS EN LÍNEA                                                                                                    |                                                                                                    |  |  |  |  |
|----------------------------------------------------------------------------------------------------|----------------------------------------------------------------------------------------------------|--|--|--|--|
| <ul> <li>Acercamiento Empresarial</li> <li>Cálculo de Liquidaciones de Beneficios Sociales - Régimen Común.</li> <li>Cálculo de Liquidaciones de Beneficios Sociales - Trabajadores del Hogar.</li> <li>Cálculo de Liquidaciones de Beneficios Sociales - Actividad Agraria.</li> <li>Cálculo de Liquidaciones de Beneficios Sociales - Pequeña Empresa.</li> <li>Cálculo de Liquidaciones de Beneficios Sociales - Nicro Empresas y Régimen Especial (Ley 28015)</li> <li>Consulta de empresas acreditadas en el REMYPE</li> <li>Consulta de empresas (Édu parconas autorizadas).</li> </ul> | <ul> <li>Orientación al Migrante</li> <li>Registro Nacional de Obras de Construcción Civil (RENOCC)</li> <li>Registro Nacional de la Micro y Pequeña Empresa - REMYPE</li> <li>Registro de Contratos de Trabajadoras del Hogar</li> <li>RENAPE - Sistema Virtual de Ofertantes y Buscadores de Empleo</li> <li>Seguimiento a la Solicitud de Inscripción</li> <li>Servicio de Acompañamiento de Víctimas de Hostigamiento Sexual en el<br/>Trabajo</li> <li>Sistema de Accidentes de Trabajo</li> </ul> |  |  |  |  |
| Consulta sobre Plannas Electionicas (sob personas autorizadas)     Encuesta Nacional de Variación Mensual del Empleo.     Orientación para el Emprendimiento (SIGE)     Registro Nacional de Contratos de Trabajo de Personal Extranjero en el envice                                                                                                    | <ul> <li>Sistema de Contratos y Convenios</li> <li>Sistema de Contratos de Seguros Vida Ley</li> <li>Sistema Nacional de Auditorías en Seguridad y Salud en el Trabajo</li> </ul>                                                                                                    |  |  |  |  |

# 2. INGRESAR AL SISTEMA

El empleador o el centro médico asistencial ingresaran al Sistema de Accidentes de Trabajo a través de su RUC y la clave SOL de la SUNAT.

| <b>Bienvenido</b><br>Ingresa los datos de tu Clave SOL |                                                                        |
|--------------------------------------------------------|------------------------------------------------------------------------|
|                                                        | RUC DNI                                                                |
|                                                        | RUC                                                                    |
|                                                        | Usuario                                                                |
|                                                        | Contraseña                                                             |
|                                                        | Recuérdame, para entrar más fácil                                      |
|                                                        | Si olvidaste tu usuario ylo contraseña solicitalos desde SUNAT Virtual |
|                                                        | Entrar                                                                 |
|                                                        |                                                                        |

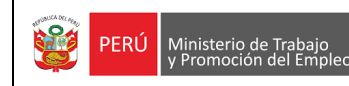

# 3. OPCIONES

# Página principal

Al ingresar al aplicativo SAT se visualiza una ventana emergente informativa que señala dos tipos de accesos y los tipos de eventos que cada uno tiene como obligación notificar.

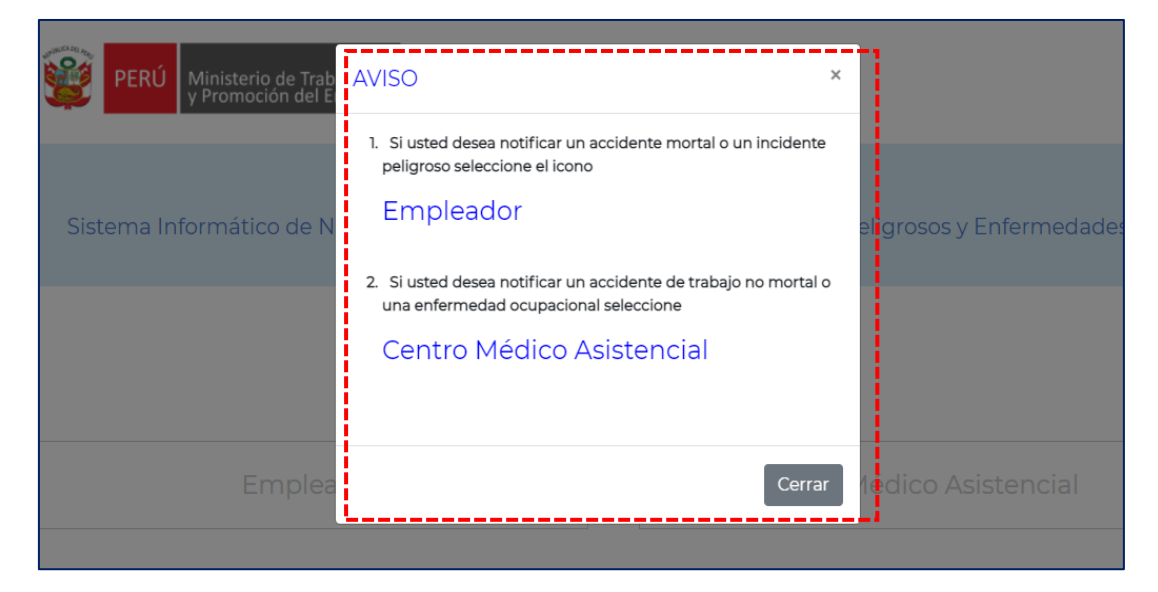

En la página principal se puede apreciar dos opciones:

Si el usuario logueado es un EMPLEADOR debe seleccionar la opción (1), de lo contrario si es un CENTRO MÉDICO ASISTENCIAL deberá seleccionar la opción (2).

| Y PERÚ Ministerio de Trabajo<br>y Promoción del Empleo             |                                                                           |
|--------------------------------------------------------------------|---------------------------------------------------------------------------|
| SA<br>Sistema Informático de Notificación de Accidentes<br>Ocupaci | A <b>T</b><br>de Trabajo, Incidentes Peligrosos y Enfermedades<br>ionales |
| 3                                                                  | 2                                                                         |
| Empleador                                                          | Centro Médico Asistencial                                                 |
|                                                                    |                                                                           |

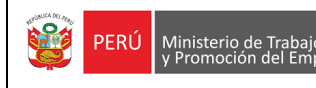

### 3.1 EMPLEADOR

Si se hizo clic en la opción "Empleador" se presentará una pantalla con dos opciones que se elegirán según el caso: (1) si el empleador va a notificar un accidente de trabajo mortal o (2) si el empleador va a notificar un incidente peligroso. Para regresar a la pantalla principal se debe hacer clic en (3) botón "Regresar".

| SAT                                                                |                                                       |
|--------------------------------------------------------------------|-------------------------------------------------------|
| Sistema Informático de Notificación de Accidentes de<br>Ocupaciona | Trabajo, Incidentes Peligrosos y Enfermedades<br>ales |
|                                                                    | 2                                                     |
| Notificar Accidente de Trabajo Mortal                              | Notificar Incidente Peligroso                         |
|                                                                    |                                                       |

### 3.1.1 Notificar Accidente de trabajo mortal

Al dar clic en Notificar Accidente de Trabajo Mortal, se visualiza un mensaje, a fin de que se verifique si el accidente de trabajo ya ha sido registrado anteriormente, para continuar cerrar el aviso.

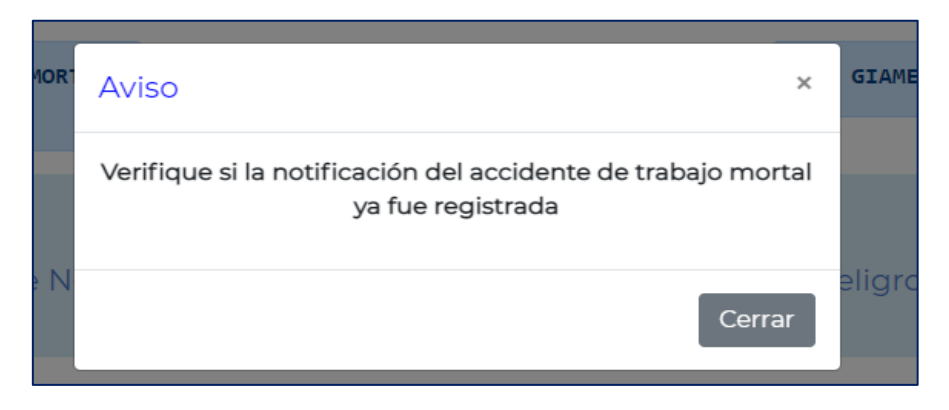

Al cerrar el aviso, se muestra un formulario de búsqueda, ver imagen.

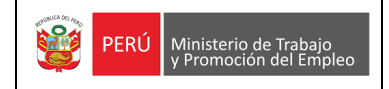

|          |                                 | ITES DE TRABAJO MORTAL<br>IPRESA | <b>9</b>       | PERÚ Ministerio de<br>y Promoción    | Trabajo<br>tel Empleo  | COSMOS AG<br>20100010: | ENCY MAITIMA<br>136 | SAC               | 2        |             |
|----------|---------------------------------|----------------------------------|----------------|--------------------------------------|------------------------|------------------------|---------------------|-------------------|----------|-------------|
|          | Sisten                          | na Informático de Notific        | ación de Acc   | SAT<br>identes de Tr<br>Ocupacionale | abajo, Incidente<br>Is | s Peligrosos           | y Enfermeda         | ades              |          |             |
|          | a Tipo de docu                  | imento:                          | A Bús<br>N° Do | <b>queda del trab</b><br>cumento:    | ajador(a)              | Desde:                 | Período de ocu      | rrencia:<br>Hasta | 5        |             |
|          | Seleccione                      | ~                                | Ingrese Nº da  | onsultar L                           | impiar                 | dd-mm-aaaa             |                     | dd-mm-aaaa        | •        |             |
|          |                                 |                                  | Lista de       | trabajadores(as                      | ) registrados          |                        |                     |                   |          |             |
| N°       | Código del accidente            | Razón social empleador           | RUC            | Trabajador                           | Documento de           | identidad              | Fecha y ho          | ra del accident   | ie S     | Seleccionar |
|          |                                 |                                  | Ningún         | dato disponible                      | en esta tabla          |                        |                     |                   |          |             |
| Mostrand | o registros del 0 al 0 de un to | tal de 0 registros               | 8 Reg          | ıresar Reg                           | istrar                 | 9                      |                     |                   | Anterior | Siguiente   |

En el formulario de búsqueda se muestra la siguiente información:

- 1. Nombre del sistema.
- 2. Razón Social y el número de RUC del usuario acreditado con su clave SOL.

Para realizar la búsqueda del accidente de trabajo mortal, se tienen los siguientes filtros:

- 3. Tipo de documento de identificación
- 4. Número de documento del trabajador relacionado al evento que se va a notificar
- 5. Rango de fecha en la que ocurrió el accidente de trabajo mortal.

Después de seleccionar los filtros de búsqueda:

6. Consultar en el sistema si existen notificaciones de acuerdo con la consulta realizada, los resultados se mostrarán en la tabla de salida (grilla). De la información que se muestra en la grilla se puede navegar entre los resultados si existe más de 1 página, haciendo clic en "Anterior" y "Siguiente". Si se desea ver los detalles del registro de la búsqueda se debe hacer clic en "Ver", lo que permitirá abrir una nueva pestaña con el formulario registrado en formato PDF.

| N° | Razón Social empleador                                | Ruc                  | Trabajador                  | Documento de Identidad | Estado             | Fecha del accidente | Seleccionar |
|----|-------------------------------------------------------|----------------------|-----------------------------|------------------------|--------------------|---------------------|-------------|
| 1  | 1 XBMIUBSJQVWH 10482237695 VILCA PIZARR<br>MARIA YNES |                      | VILCA PIZARRO<br>MARIA YNES | 46854414               | Estado<br>Completo | 28-03-2020          | Ver         |
|    | Mostrando registros del 1 al 1 d                      | de un total de 1 reç | jistros A                   | nterior 1 Siguiente    |                    |                     |             |

Al dar clic en ver, se mostrará el formulario en PDF con la información registrada.

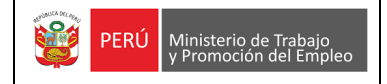

| PERÚ Ministerio de Trabajo<br>y Promoción del Empleo                                |                                    |  |  |  |  |  |  |
|-------------------------------------------------------------------------------------|------------------------------------|--|--|--|--|--|--|
| SISTEMA INFORMÁTICO DE NOTIFICACIÓN DE ACCIDENTES                                   | S DE TRABAJO                       |  |  |  |  |  |  |
| NOTIFICACIÓN DE ACCIDENTE DE TRABAJO MORTAL                                         |                                    |  |  |  |  |  |  |
| FECHA DE PRESENTACIÓN: 06/07/2021 CÓDIGO ACCIDENTE: 677                             |                                    |  |  |  |  |  |  |
| DATOS DE LA EMPRESA O ENTIDAD QUE NOTIFICA                                          |                                    |  |  |  |  |  |  |
| RUC: 20606444894 RAZÓN SOCIAL: CONSORCIO MANTENIMIENTO DE GASODUCTOS DEL PERÚ - MGP | TIPO DE EMPRESA O ENTIDAD: PUBLICA |  |  |  |  |  |  |
| DOMICILIO PRINCIPAL: AV LOS JSAMINES 123                                            | N* TELÉFONO: 997306410             |  |  |  |  |  |  |
| DEPARTAMENTO: LIMA PROVINCIA: LIMA                                                  | DISTRITO: LURIN                    |  |  |  |  |  |  |
| CIIU: 74996 ACTIVIDAD ECONÓMICA: OTRAS ACTIVIDADES EMPRESARIALES NCP.               |                                    |  |  |  |  |  |  |
| TAMAÑO DE EMPRESA O ENTIDAD: PEQUEÑA EMPRESA Nº TRABAJADORES: 9999 REALIZA ACT      | IVIDAD DE RIESGO: NO               |  |  |  |  |  |  |
| DATOS DEL EMPLEADOR DEL TRABAJADOR ACCIDENTADO                                      |                                    |  |  |  |  |  |  |
| RUC: 20606444894 RAZÓN SOCIAL: CONSORCIO MANTENIMIENTO DE GASODUCTOS DEL PERÚ - MGP |                                    |  |  |  |  |  |  |
| DOMICILIO PRINCIPAL: AV LOS JSAMINES 123                                            |                                    |  |  |  |  |  |  |
| DEPARTAMENTO: LIMA PROVINCIA: LIMA DISTRITO:                                        | LURIN                              |  |  |  |  |  |  |
| TELÉFONO: 997306410 TAMAÑO DE EMPRESA O ENTIDAD: PEQUEÑA EMPRESA                    | N° TRABAJADORES: 9999              |  |  |  |  |  |  |
| REALIZA ACTIVIDAD DE RIESGO: NO TIPO DE EMPRESA O ENTIDAD: PUBLICA                  |                                    |  |  |  |  |  |  |
| CIU: 74996 ACTIVIDAD ECONÓMICA: OTRAS ACTIVIDADES EMPRESARIALES NCP.                |                                    |  |  |  |  |  |  |
| DATOS DEL ACCIDENTE                                                                 |                                    |  |  |  |  |  |  |
| FECHA DE OCURRENCIA: 06/07/2021 HORA DE OCURRENCIA: 12:45 Nº TRABAJA                | ADORES ACCIDENTADOS: 2             |  |  |  |  |  |  |
| TIPO DE ACCIDENTE: CAÍDAS DE OBJETOS                                                |                                    |  |  |  |  |  |  |
| SUB GRUPO TIPO DE ACCIDENTE: CAÍDAS DE OBJETOS EN CURSO DE MANUTENCIÓN MANUAL       |                                    |  |  |  |  |  |  |
| DESCRIPCIÓN DEL ACCIDENTE: LE CAYO UN OBJETO PESADO                                 |                                    |  |  |  |  |  |  |
| AGENTE CAUSANTE: MÁQUINAS                                                           |                                    |  |  |  |  |  |  |
| SUB GRUPO 1 A. CAUSANTE: MÁQUINAS PARA EL TRABAJO DEL METAL                         |                                    |  |  |  |  |  |  |
| SUB GRUPO 2 & CAUSANTE' TOMOS                                                       |                                    |  |  |  |  |  |  |
|                                                                                     |                                    |  |  |  |  |  |  |

- 7. Limpiar la búsqueda y realizar una nueva búsqueda de requerirla.
- 8. Regresar a la pantalla anterior.
- 9. Si no existen registros previos se visualizará un mensaje indicando que no hay datos disponibles. Luego de verificar que no existen registros previos de una notificación del accidente de trabajo mortal para los datos ingresados del trabajador, hacemos clic en "Registrar" para realizar el registro del evento, nos aparecerá un aviso para confirmar que vamos a realizar una nueva notificación, para continuar hacemos clic en "Registrar".

| $\leq \Delta 1$                               |     |
|-----------------------------------------------|-----|
| Aviso                                         | ×   |
| Ingresar para realizar una nueva notificación |     |
| Registrar Cance                               | lar |

Para el registro del evento se mostrará una nueva pantalla donde tendremos que llenar un formulario que consta de 5 pasos:

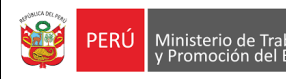

PRIMER PASO: Está conformado por 2 secciones

#### 1) Datos de la empresa o entidad que notifica

|                                   | Datos de la empr<br>not |                     |                                  |           |
|-----------------------------------|-------------------------|---------------------|----------------------------------|-----------|
|                                   | N° F<br>2060644         | RUC:                |                                  |           |
| Razón social:                     |                         |                     | Domicilio principal:             |           |
| CONSORCIO MANTENIMIENTO DE GASODU | JCTOS DEL PERÚ - MGP    | AV LOS JSAMINES 123 |                                  |           |
| Departamento:                     | Prov                    | incia:              | Dis                              | strito:   |
| LIMA                              | LIMA                    |                     | LURIN                            |           |
| Teléfono y/o celular:             | o entidad: N° T         | rabajadores(as):    | Tipo de empresa o<br>entidad:    |           |
| 997306410                         | PEQUEÑA EMPRES          | A 🗸                 | 100                              | Pública 🗸 |
| CIIU:                             |                         | Realiza             | a actividades de alto<br>riesgo: |           |
| 74996 OTRAS ACTIVIDADES EMPRESA   | RIALES NCP.             |                     | NO                               | ~         |

Los datos de la empresa o entidad que notifica (RUC, razón social, departamento, provincia, distrito, código CIIU y la actividad económica) se cargan de forma automática y no se pueden modificar.

Luego se deben completar los campos editables:

- Domicilio principal, este dato también se carga automáticamente -con la información registrada en la SUNAT- pero existe la posibilidad de ser editado.
- Teléfono/celular (este campo es de 9 dígitos, si se ingresa un teléfono fijo se debe ingresar con el código de la ciudad Ej.: Trujillo 0443312816 o en su defecto los 9 dígitos de un teléfono celular).
- Número de trabajadores de la empresa.
- Tamaño de empresa, tipo de empresa y si realiza actividades de riesgo son campos que deben seleccionarse de las listas de selección.

| MICROEMPRESA V           |
|--------------------------|
| Seleccione               |
| MICROEMPRESA             |
| PEQUEÑA EMPRESA          |
| MEDIANA EMPRESA          |
| GRAN EMPRESA             |
| INSTITUCIONES DEL ESTADO |

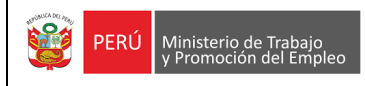

### 2) Datos del accidente

|                                        | Datos del a                    | ccidente:               |                                                   |   |  |  |
|----------------------------------------|--------------------------------|-------------------------|---------------------------------------------------|---|--|--|
| Fecha de ocurrencia:                   | Hora de ocurrencia aproximada: |                         | Cantidad de trabajadores(as)<br>accidentados(as): |   |  |  |
| 22/07/2021                             | 10:00                          | 0                       | 2                                                 |   |  |  |
| Tipo de accidente:                     |                                | Sul                     | o grupo tipo de accidente:                        |   |  |  |
| Atrapada por un objeto o entre objetos | ~                              | Atrapada entre un o     | bjeto inmóvil y un objeto móvil                   | ~ |  |  |
| Desci                                  | ipción del accidente:* (E      | I límite es de 200 cara | cteres)                                           |   |  |  |
| LAS PERSONAS INTRODUJERON LA MANO E    | N LA MÁQUINA DE PROCE          | ESOS DE METALES Y SA    | LIERON HERIDAS.                                   |   |  |  |
|                                        |                                |                         |                                                   | 1 |  |  |
| 90 caracteres                          |                                |                         |                                                   |   |  |  |
| Agente causante:                       | Sub grupo 1 age                | ente causante:          | Sub grupo 2 agente causante:                      |   |  |  |
| Máquinas 🗸                             | Máquinas para el tral          | oajo del metal 🛛 🗸      | Prensas mecánicas                                 | ~ |  |  |

Se deben registrar los siguientes datos:

- Fecha de ocurrencia, no puede ser posterior a la fecha actual.
- Hora de ocurrencia, el ingreso se realiza en formato de 24 horas.
- Cantidad de trabajadores accidentados.
- Tipo y sub grupo de tipo de accidente de trabajo mortal, se debe seleccionar de la lista desplegable, existen algunos tipos de accidentes que no tienen sub grupo por lo que no se habilitará para su selección.
- Descripción del accidente, se debe redactar un resumen de como sucedió el accidente (máximo de 200 caracteres).
- Agente causante, sub grupo 1 de agente causante y sub grupo 2 de agente causante, se deben seleccionar de las listas desplegables, existen algunos agentes causantes que no tienen sub grupos por lo que no se habilitarán para su selección.

Para finalizar el paso 1, hacer clic en "Siguiente", si no se han completado todos los campos, se mostrará un mensaje en los campos que faltan completar. Cabe indicar que, para grabar y continuar con la notificación todos los campos obligatorios deberán ser ingresados.

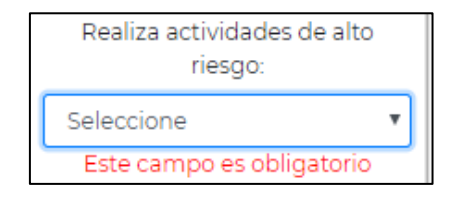

De lo contrario, si todos los campos se encuentran completos, se pedirá una confirmación para grabar el registro y continuar.

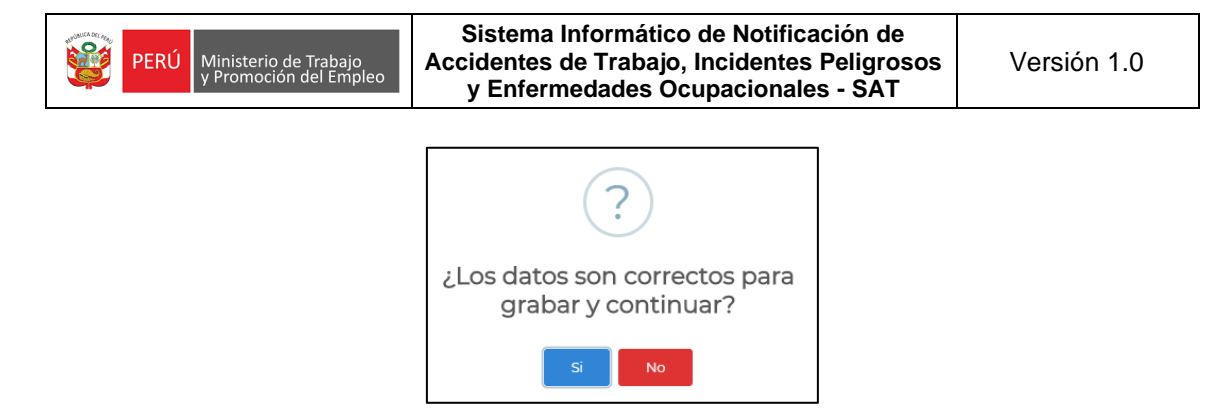

Si no estamos seguros de algunos datos que se colocaron, se puede hacer clic en "No" para modificar los datos del formulario. En el caso que exista la seguridad que los datos son correctos hacer clic en "Sí" y se mostrará un mensaje para continuar en la siguiente sección, hacemos clic en "OK" y estaremos en la siguiente página del formulario.

SEGUNDO PASO: Está conformado por 1 sección.

|                                                                       | Lugar del accidente<br>Dirección:                                    |                      |
|-----------------------------------------------------------------------|----------------------------------------------------------------------|----------------------|
| AV LOS PINOS #145                                                     |                                                                      |                      |
| Departamento:                                                         | Provincia:                                                           | Distrito:            |
| LIMA 🗸                                                                | LIMA 🗸                                                               | LIMA 🗸               |
| De                                                                    | etalle del lugar:* (El límite es de 200 caractere                    | s)                   |
| EL ACCIDENTE SUCEDIÓ EN INSTALACIONES I                               | DE LA FÁBRICA                                                        |                      |
| 51 caracteres                                                         |                                                                      |                      |
| El accidente tuvo lugar en una mina:                                  | Nombre de la concesión y/o UEA (Unidad<br>Económica Administrativa): | Código de concesión: |
| NO 🗸                                                                  |                                                                      |                      |
| El accidente esta referido a hidrocarburos<br>líquidos o gas natural: | Código Osinergmin:                                                   | Registro DGH:        |
| NO 🗸                                                                  |                                                                      |                      |

### 1) Lugar del accidente

Se deben registrar los siguientes datos:

- Dirección del lugar del accidente de trabajo mortal, el máximo de caracteres que puede ingresar son 50 caracteres.
- El código de ubigeo, departamento, provincia y distrito de la dirección.
- Detalle del lugar donde se produjo el accidente de trabajo mortal, el máximo de caracteres que puede ingresar son 200 caracteres y mínimo 8 caracteres.
- El accidente tuvo lugar en la mina: si la respuesta es "SI" se habilitarán los campos (nombre y código de la concesión), el máximo de caracteres que puede ingresar son 25 caracteres.
- El accidente está referido a hidrocarburos, si la respuesta es "SI" se habilitarán los campos (código OSINERMING y registro DGH), el máximo de caracteres que puede ingresar son 25 caracteres.

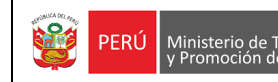

Para finalizar el paso 2, hacer clic en "Siguiente", si se han completado todos los campos, se pedirá una confirmación para grabar el registro.

**TERCER PASO:** Está conformado por 1 sección.

1) Datos de la empresa o entidad en donde ocurrió el accidente de trabajo mortal

|            |                                     | Datos de la empre<br>donde ocurrió | esa o entic<br>el accider | lad en<br>nte |                      |                          |
|------------|-------------------------------------|------------------------------------|---------------------------|---------------|----------------------|--------------------------|
|            |                                     | Nº RUC:<br>20100010136             | Bus                       | car           |                      |                          |
|            | Razón social:                       |                                    |                           |               | Domicilio principal: |                          |
| PUTLIVO    | (CKSI                               |                                    | MARISCAL                  | _ MILLER      |                      |                          |
|            | Departamento:                       | Provi                              | ncia:                     |               | Di                   | strito:                  |
| CALLAO     |                                     | CALLAO                             |                           |               | CALLAO               |                          |
| CIIU:      | Actividad                           | económica:                         |                           | Tamaño d      | e empresa o entidad: | Teléfono y/o celular:    |
| 6303       | OTRAS ACTIVIDADES DE TRANSP         | ORTES COMPLEMENTAR                 | IAS                       | GRAN EN       | IPRESA 🗸             | 014299367                |
| N° de trat | bajadores(as) en el centro laboral: | Realiza actividad                  | es de alto rie<br>🗸       | esgo:         | Tipo de emp<br>Priva | oresa o entidad:<br>da 🗸 |
|            |                                     | Regresar                           | Siguiente                 | e             |                      |                          |

Se deben registrar los siguientes datos:

De forma automática se muestra la información de la misma empresa principal; sin embargo, se tiene la opción de poder ingresar un número de RUC diferente y hacer clic en "BUSCAR", como resultado se visualizará la información del nuevo RUC ingresado, los campos RUC, razón social, código CIIU y actividad económica son campos que no pueden ser editados, los demás campos si pueden ser actualizados. El usuario deberá completar o actualizar los campos editables:

- Domicilio principal, este campo también se carga automáticamente -con la información registrada en la SUNAT- pero existe la posibilidad de ser editado.
- Teléfono/celular (este campo es de 9 dígitos, si se ingresa un teléfono fijo se debe ingresar con el código de la ciudad Ej.: Trujillo 0443312816 o en su defecto los 9 dígitos de un teléfono celular).
- Número de trabajadores de la empresa.
- Tamaño de empresa, tipo de empresa y si realiza actividades de riesgo son campos que deben seleccionarse de las listas de selección.

Para finalizar el paso 3, hacer clic en "Siguiente", si se ha completado toda la información, se pedirá una confirmación para grabar el registro.

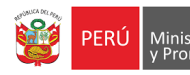

CUARTO PASO: Está conformado por 1 sección.

### 1) Datos de la(s) persona(s) accidentada(s)

|                                      |                  |                                    | Datos de la        | a(s) perso    | na(s) accid | entada(s)                          |     |              |
|--------------------------------------|------------------|------------------------------------|--------------------|---------------|-------------|------------------------------------|-----|--------------|
| Tipo de documento:                   |                  | N° Documento:                      |                    |               |             | Nombres:                           |     |              |
| DOCUMENT                             | O NACIO          | NAL DE IDENTID, 🗸                  | 33333333           |               |             | Bus                                | car | PAOLA ISABEL |
| Apellido pate                        | erno:            | Apellido materno:                  | Sex                | (0:           | Edad:       | Estado civil:                      |     |              |
| VAXXXX                               |                  | MOREXXX                            | FEMENIN            | C             | 40          | CASADO/A                           | Ą   |              |
|                                      |                  |                                    |                    | Dom           | icilio:     |                                    |     |              |
| CALLE COMANDANTE O'DONOVAN DPTO. 602 |                  |                                    |                    |               |             |                                    |     |              |
|                                      | Departa          | mento:                             | Provincia:         |               |             | Distrito:                          |     |              |
| LA LIBERTAD                          |                  |                                    | TRUJILLO           |               |             | TRUJILLO                           |     |              |
| Cate                                 | egoría oc        | upacional:                         | Tipo de contrato:  |               |             | Grado de instrucción:              |     |              |
| OPERARIO                             |                  | *                                  | Plazo fijo         |               | ~           | EDUCACIÓN SUPERIOR (INSTITUTO SL 🗸 |     |              |
|                                      | Área de trabajo: |                                    | Puesto de trabajo: |               | ajo:        | Antigüedad en el puesto:           |     |              |
| MAQUINARIA                           |                  |                                    | ASISTENT           | E             |             | 4                                  | 1 1 |              |
| Turno:                               |                  | Horas trabajadas antes del acciden |                    | del accidente | e:          | Teléfono y/o celular:              |     |              |
| DI                                   | ÍA (D)           | *                                  |                    |               | 3           |                                    |     | 123123231    |

Se deben registrar los siguientes datos:

 Seleccionar el tipo de documento e ingresar el número de documento, luego hacer clic en "BUSCAR", de acuerdo con el tipo de documento se presentan los siguientes casos:

Si el tipo de documento ingresado es un "DNI", la información se cargará de forma automática (nombres, apellidos, sexo, edad, estado civil, departamento, provincia y distrito del domicilio).

Si el tipo de documento es "Carnet Extranjería", "Pasaporte" o "Carné de solicitante de refugio" la información se debe ingresar de manera manual, la nacionalidad del trabajador y los datos de identificación (nombres, apellidos, sexo, edad, estado civil, departamento, provincia y distrito del domicilio).

Luego se deben completar los campos editables siguientes:

- Domicilio, este campo también se carga automáticamente -con la información registrada en la RENIEC en caso del DNI- pero existe la posibilidad de editarlo.
- Categoría ocupacional, tipo de contrato, grado de instrucción y turno son campos que deben seleccionarse de las listas de selección.
- Área de trabajo, se debe indicar el nombre del área.
- Puesto de trabajo, se debe indicar la denominación del puesto.
- Antigüedad en el puesto (años/meses/días).

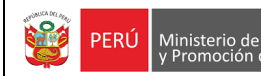

- Horas trabajadas antes del accidente.
- Teléfono/celular (este campo es de 9 dígitos, si se ingresa un teléfono fijo se debe ingresar con el código de la ciudad Ej.: Trujillo 0443312816 o en su defecto los 9 dígitos de un teléfono celular).

### 2) Datos del empleador(a) del trabajador(a)

|                  |                  | Datos del emp<br>trabaja | oleador(a) del<br>Idor(a) |              |            |                                |
|------------------|------------------|--------------------------|---------------------------|--------------|------------|--------------------------------|
|                  |                  | N° RUC:                  | Buscar                    |              |            |                                |
|                  | Razón social:    |                          |                           | Domicilio    | principal: |                                |
| PUTLIVOXCKSI     |                  |                          | MARISCAL MILLER           |              |            |                                |
| Departame        | ento:            | Provi                    | incia:                    |              | Dist       | rito:                          |
| CALLAO           |                  | CALLAO                   |                           | CALLAO       |            |                                |
| Teléfono y/o d   | celular:         | Tamaño de empresa        | o entidad: Nº             | trabajadores | (as):      | Tipo de empresa o<br>entidad:  |
| 014299367        | ,                | GRAN EMPRESA             | ~                         | 500          |            | Privada 🗸                      |
| CIIU:            |                  | Actividad económica:     |                           |              | Realiza    | actividades de alto<br>riesgo: |
| 6303 OTRAS ACTIV | IDADES DE TRANSF | PORTES COMPLEMENTAR      | IAS                       |              | NO         | ~                              |

De forma automática se muestra la información de la empresa donde ocurrió el accidente; sin embargo, se tiene la opción de poder ingresar un número de RUC diferente y hacer clic en "BUSCAR", como resultado se visualizará la información del nuevo RUC ingresado, los campos RUC, razón social, código CIIU y actividad económica son campos que no pueden ser editados, los demás campos si pueden ser actualizados. Se debe completar o actualizar los campos editables:

- Domicilio principal, este campo también se carga automáticamente -con la información registrada en la SUNAT- pero existe la posibilidad de editarlo.
- Teléfono/celular (este campo es de 9 dígitos, si se ingresa un teléfono fijo se debe ingresar con el código de la ciudad Ej.: Trujillo 0443312816 o en su defecto los 9 dígitos de un teléfono celular).
- Número de trabajadores de la empresa.
- Tamaño de empresa, tipo de empresa y si realiza actividades de riesgo son campos que deben seleccionarse de las listas de selección.

### 3) Aseguramiento y atención médica

|                                                     | Aseguramiento y | atención médica |                         |   |
|-----------------------------------------------------|-----------------|-----------------|-------------------------|---|
| Seguro de salud:                                    |                 |                 | Nombre de la EPS:       |   |
| ESSALUD                                             | ~               | Seleccione      |                         | ~ |
| Tiene seguro complementario de trabajo d<br>riesgo: | e Cobertura S   | SCTR salud:     | Cobertura SCTR pensión: |   |
| NO                                                  | Seleccione      | ~               | Seleccione              | ~ |

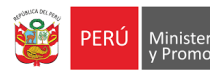

Se deben registrar los siguientes datos:

- Seleccionar el seguro de salud de la lista, si la selección es "EPS", se habilitará la lista de nombres de EPS para su selección.
- Seleccionar si tiene seguro complementario de trabajo de riesgo, si la selección es "SI", se habilitarán las listas de Cobertura de SCTR salud y SCTR pensión para su selección.

|    |              | Lista de trabajadoro                  | es y sus emplead | ores Agregar                      | trabajador  |
|----|--------------|---------------------------------------|------------------|-----------------------------------|-------------|
| N° | N° Documento | Apellidos y nombres del trabajador(a) | N° RUC           | Razón social del empleador(a)     | Seleccionar |
| 1  | 3333333      | NMJWCA LQQXUB GFMIEY                  | 20100010136      | PUTLIVOXCKSI                      | Eliminar    |
|    |              |                                       |                  | Cantidad de trabajador(es) accide | ntado(s): ] |
|    |              | Regresar                              | Siguiente        |                                   |             |

Luego de haber completado toda la información de las tres secciones dar clic en "Agregar trabajador", los datos del trabajador se cargarán en la grilla, para ir al siguiente y último paso, solo se podrá continuar si se han completado el número de personas accidentadas que se declararon en el PASO 1.

Para finalizar el paso 4, hacer clic en "Siguiente", si se ha completado toda la información, se pedirá una confirmación para grabar el registro.

QUINTO PASO: Está conformado por 1 sección.

| Н | a concluido el registro de su | notificación, puede elegir e | ntre las siguientes opciones: |  |
|---|-------------------------------|------------------------------|-------------------------------|--|
|   | Regresar                      | Ver notificación             | Finalizar                     |  |
|   |                               |                              |                               |  |

El usuario tiene 2 opciones antes de finalizar su registro.

- Regresar: Permite retroceder al paso anterior para alguna actualización.
- Ver notificación: Permite descargar el reporte en formato PDF.

El último paso para terminar con el registro es hacer clic en "Finalizar", con esta opción se culmina la notificación y se retorna al menú principal.

# 3.1.2 Notificar un Incidente Peligroso

PERÚ

Ministerio de

Al dar clic en Notificar Incidente Peligroso, se visualiza un mensaje, a fin de que se verifique si el incidente peligroso ya ha sido registrado anteriormente, para continuar cerrar el aviso.

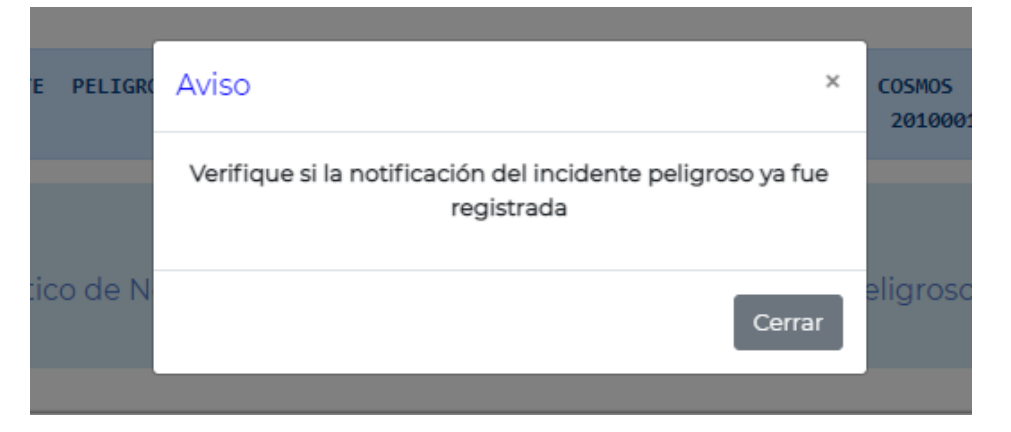

Al cerrar el aviso, se muestra un formulario de búsqueda, ver imagen.

| 1              | AVISO DE INCIDENTE<br>EMPRESA   | PELIGROSO                          | PERÛ Ministerio de Trabajo<br>y Promoción del Empleo           | GERSON MAX JARAMILLO FERNANDEZ   <br>10482237695 | 2               |
|----------------|---------------------------------|------------------------------------|----------------------------------------------------------------|--------------------------------------------------|-----------------|
|                | Sistema Inform                  | ático de Notificac                 | SAT<br>ión de Accidentes de Trabajo, Incident<br>Ocupacionales | es Peligrosos y Enfermedades                     |                 |
| 3              | 4                               |                                    | Búsqueda de la entidad                                         |                                                  | 6               |
| Ruc de la emp  | resa o entidad: R               | azón Social de la empr<br>entidad: | resa o Pe<br>Desde:                                            | eríodo de ocurrencia:<br>Hasta:                  |                 |
| Ingrese el ruc |                                 | ngrese la razón social             | dd/mm/aaaa                                                     | dd/mm/aaaa                                       |                 |
|                | 6<br>Mostra<br>5<br>registro    | r<br>•<br>•                        | Consultar Limplar                                              | 0                                                |                 |
| N° N° registro | o del incidente Ruc             | Razon Social                       | Lugar dónde sucedió el incidente peligro                       | oso Estado Fecha del incider                     | nte Seleccionar |
| Mostrando      | o registros del 0 al 0 de un to | tal de 0 registros                 | Ningún dato disponible en esta tabla<br>Anterior Siguiente     |                                                  | •               |
|                | (                               | 3                                  | Regresar Registrar                                             | 9                                                |                 |

En el formulario de búsqueda se muestra la siguiente información:

- 1. Nombre del evento que se está registrando.
- 2. Razón Social y el número de RUC del usuario acreditado con su clave SOL.

Para realizar la búsqueda del incidente peligroso, se tienen los siguientes filtros:

- 3. RUC de la empresa o entidad.
- 4. Razón social de la empresa o entidad.
- 5. Rango de fecha en la que ocurrió el incidente peligroso.
- 6. Consultar en el sistema si existen notificaciones de acuerdo con la consulta realizada, los resultados se mostrarán en la tabla de salida (grilla). De la información que se muestra en la grilla se puede navegar entre los resultados si existe más de 1 página, haciendo clic en "Anterior" y "Siguiente". Si se desea ver los detalles del registro de la

búsqueda se debe hacer clic en "Ver", lo que permitirá abrir una nueva pestaña con el formulario registrado en formato PDF.

| N°      | Código del<br>incidente    | RUC                | Razón social | Lugar donde sucedió el incidente<br>peligroso | Fecha y hora del<br>incidente | Seleccionar |
|---------|----------------------------|--------------------|--------------|-----------------------------------------------|-------------------------------|-------------|
| 1       | 285                        | 20100010136        | PUTLIVOXCKSI | Descripción del incidente peligroso:          | 03/07/2021 15:48              | Ver         |
| Mostrar | ndo registros del 1 al 1 d | e un total de 1 re | gistros      |                                               | Anterior                      | 1 Siguiente |

### Al dar clic en ver, se mostrará el formulario en PDF con la información registrada.

| PERÚ Ministerio de Trabajo<br>y Promoción del Empleo                              |  |  |  |  |  |  |
|-----------------------------------------------------------------------------------|--|--|--|--|--|--|
| SISTEMA INFORMÁTICO DE NOTIFICACIÓN DE ACCIDENTES DE TRABAJO                      |  |  |  |  |  |  |
|                                                                                   |  |  |  |  |  |  |
| NOTIFICACIÓN DE INCIDENTE PELIGROSO                                               |  |  |  |  |  |  |
| FECHA DE PRESENTACIÓN: 03/07/2021 CÓDIGO INCIDENTE: 285                           |  |  |  |  |  |  |
| DATOS DEL EMPLEADOR                                                               |  |  |  |  |  |  |
| RUC: 20100010136 RAZÓN SOCIAL: PUTLIVOXCKSI                                       |  |  |  |  |  |  |
| DOMICILIO PRINCIPAL: MARISCAL MILLER                                              |  |  |  |  |  |  |
| DEPARTAMENTO: CALLAO PROVINCIA: CALLAO DISTRITO: CALLAO                           |  |  |  |  |  |  |
| TÉLEFONO: 014299367 TAMAÑO DE LA EMPRESA O ENTIDAD: GRAN EMPRESA                  |  |  |  |  |  |  |
| TIPO DE EMPRESA O ENTIDAD: PRIVADA Nº TRABAJADORES: 500                           |  |  |  |  |  |  |
| CIIU: 6303 ACTIVIDAD ECONÓMICA: OTRAS ACTIVIDADES DE TRANSPORTES COMPLEMENTARIAS  |  |  |  |  |  |  |
| REALIZA ACTIVIDADES DE ALTO RIESGO: NO                                            |  |  |  |  |  |  |
| DATOS DEL INCIDENTE PELIGROSO                                                     |  |  |  |  |  |  |
| FECHA DE OCURRENCIA: 03/07/2021 HORA DE OCURRENCIA: 15:48                         |  |  |  |  |  |  |
| TIPO DE INCIDENTE PELIGROSO: ATRAPAMIENTO SIN DAÑO (DENTRO, FUERA, ENTRE, DEBAJO) |  |  |  |  |  |  |
|                                                                                   |  |  |  |  |  |  |
|                                                                                   |  |  |  |  |  |  |
| DESCRIPCION DEL INCIDENTE PELIGROSO:                                              |  |  |  |  |  |  |
| DAÑOS MATERIALES: DAÑOS MATERIALES:                                               |  |  |  |  |  |  |
| CUANTIFICACIÓN PRELIMINAR DE DAÑOS: 342434                                        |  |  |  |  |  |  |
| LUGAR DEL INCIDENTE DEL PELIGRO                                                   |  |  |  |  |  |  |
| DIRECCIÓN: DIRECCION "RR3555                                                      |  |  |  |  |  |  |
| DEPARTAMENTO: TUMBES PROVINCIA: TUMBES DISTRITO: TUMBES                           |  |  |  |  |  |  |
| DETALLE DEL LUGAR: DETALLE DEL LUGAR:                                             |  |  |  |  |  |  |
| INCIDENTE TUVO LUGAR EN UNA MINA: NO                                              |  |  |  |  |  |  |
| HIDROCARBUROS Y GAS NATURAL: NO                                                   |  |  |  |  |  |  |

- 7. Limpiar la búsqueda y se puede realizar una nueva búsqueda de requerirla.
- 8. Regresar a la pantalla anterior.
- 9. Si no existen registros previos se visualizará un mensaje indicando que no hay datos disponibles. Luego de verificar que no existen registros previos de una notificación del incidente peligroso, hacemos clic en "Registrar" para realizar el registro del evento, nos aparecerá un aviso para confirmar que vamos a realizar una nueva notificación, para continuar hacemos clic en "Registrar".

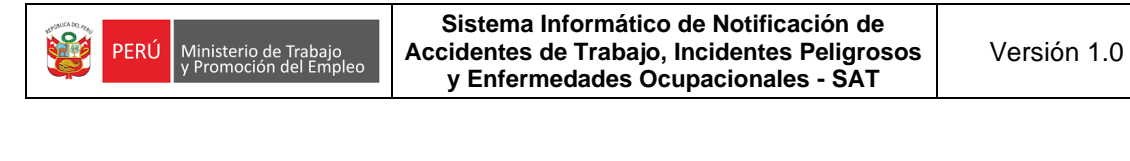

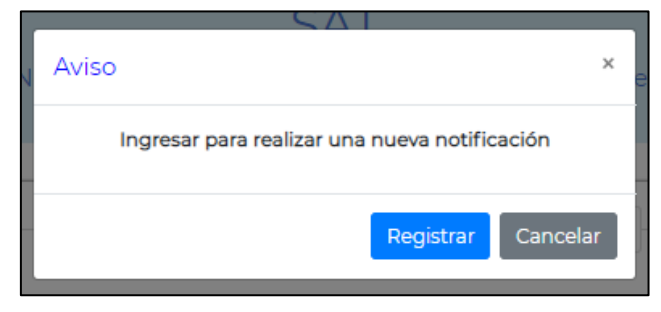

Para el registro del evento se mostrará una nueva pantalla donde tendremos que llenar un formulario que consta de 5 pasos:

PRIMER PASO: Está conformado por 1 sección.

### 1) Datos de la empresa o entidad que notifica

|                                | Datos de la empresa o entida<br>notifica | lad que                                            |
|--------------------------------|------------------------------------------|----------------------------------------------------|
|                                | Nº RUC:<br>20100010136                   |                                                    |
| Razón social:                  |                                          | Domicilio fiscal:                                  |
| PUTLIVOXCKSI                   | MARISCAL                                 | L MILLER                                           |
| Departamento:                  | Provincia:                               | Distrito:                                          |
| CALLAO                         | CALLAO                                   | CALLAO                                             |
| Teléfono y/o celular:          | Tamaño de empresa o entidad:             | Nº Trabajadores(as): Tipo de empresa o<br>entidad: |
| 014299367                      | GRAN EMPRESA                             | 500 Privada 🗸                                      |
| CIIU:                          | Actividad económica:                     | Realiza actividades de alto<br>riesgo:             |
| 6303 OTRAS ACTIVIDADES DE TRAN | SPORTES COMPLEMENTARIAS                  | NO                                                 |
|                                | Regresar Siguiente                       | e                                                  |

Los datos de la empresa o entidad que notifica (RUC, razón social, departamento, provincia, distrito, código CIIU y la actividad económica) se cargan de forma automática y no se pueden modificar.

Luego se deben completar los campos editables:

- Domicilio principal, este dato también se carga automáticamente -con la información registrada en la SUNAT- pero existe la posibilidad de ser editado.
- Teléfono/celular (este campo es de 9 dígitos, si se ingresa un teléfono fijo se debe ingresar con el código de la ciudad Ej.: Trujillo 0443312816 o en su defecto los 9 dígitos de un teléfono celular).
- Número de trabajadores de la empresa.

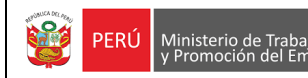

- Tamaño de empresa, tipo de empresa y si realiza actividades de riesgo son campos que deben seleccionarse de las listas de selección.

| MICROEMPRESA •           |  |
|--------------------------|--|
| Seleccione               |  |
| MICROEMPRESA             |  |
| PEQUEÑA EMPRESA          |  |
| MEDIANA EMPRESA          |  |
| GRAN EMPRESA             |  |
| INSTITUCIONES DEL ESTADO |  |

Para finalizar el paso 1, hacer clic en "Siguiente", si no se han completado todos los campos, se mostrará un mensaje en los campos que faltan completar. Cabe indicar que, para grabar y continuar con la notificación todos los campos obligatorios deberán ser ingresados.

| Realiza actividades de alto<br>riesgo: |   |
|----------------------------------------|---|
| Seleccione                             | • |
| Este campo es obligatorio              |   |

De lo contrario, si todos los campos se encuentran completos, se pedirá una confirmación para grabar el registro y continuar.

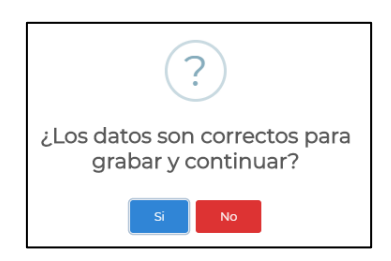

Si no estamos seguros de algunos datos que se colocaron, se puede hacer clic en "No" para modificar los datos del formulario. En el caso que exista la seguridad que los datos son correctos hacer clic en "Sí" y se mostrará un mensaje para continuar en la siguiente sección, hacemos clic en "OK" y estaremos en la siguiente página del formulario.

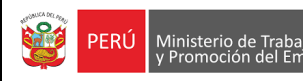

SEGUNDO PASO: Está conformado por 1 sección.

#### 1) Datos del incidente peligroso

|                             | Datos                                | s del incidente peligroso                       |
|-----------------------------|--------------------------------------|-------------------------------------------------|
| Fecha de ocurrencia:        | Hora de ocurrencia:                  | Tipo de incidente peligroso:                    |
| 22/07/2021                  | 10:00 🛛                              | DERRUMBE DE UNA CONSTRUCCIÓN 🗸                  |
|                             | Descripción del incider              | te peligroso:* (El límite es de 200 caracteres) |
| SE DERRUMBO PARED DE EDIFIC | 0                                    |                                                 |
| 29 caracteres               |                                      | <i>B</i>                                        |
|                             | Daños materia                        | ales:* (El límite es de 200 caracteres)         |
| LAS HERRAMIENTAS DE CONSTR  | UCCIÓN                               |                                                 |
| 33 caracteres               |                                      | 6                                               |
|                             | Cantidad de trabajador<br>afectados: | es Cuantificación preliminar de<br>daños:       |
|                             | 5                                    | S/ 3850                                         |
|                             | _                                    |                                                 |
|                             | R                                    | egresar Siguiente                               |

Se deben registrar los siguientes datos:

- Fecha de ocurrencia, no puede ser posterior a la fecha actual.
- Hora de ocurrencia, el ingreso se realiza en formato de 24 horas.
- Tipo de incidente peligroso, se debe seleccionar de la lista desplegable.
- Descripción del incidente peligroso, se debe redactar un resumen de como sucedió el incidente (máximo de 200 caracteres).
- Cantidad de trabajadores afectados.
- Cuantificación preliminar de daños, se debe estimar el monto de los daños.

Para finalizar el paso 2, hacer clic en "Siguiente", si se ha completado toda la información, se pedirá una confirmación para grabar el registro.

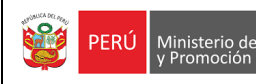

TERCER PASO: Está conformado por 1 sección.

#### 1) Lugar del incidente peligroso

|                                                      | Lugar del incidente peligroso                                        |                      |  |  |  |  |  |  |
|------------------------------------------------------|----------------------------------------------------------------------|----------------------|--|--|--|--|--|--|
|                                                      | Dirección:                                                           |                      |  |  |  |  |  |  |
| AV LOS JARDINES #114                                 |                                                                      |                      |  |  |  |  |  |  |
| Departamento:                                        | Provincia:                                                           | Distrito:            |  |  |  |  |  |  |
| LIMA                                                 | CANTA 🗸                                                              | CANTA 🗸              |  |  |  |  |  |  |
| 1                                                    | Detalle del lugar:* (El límite es de 200 caractere                   | s)                   |  |  |  |  |  |  |
| SUCEDIÓ CERCA DE LA CARRETERA DE CANTA 38 caracteres |                                                                      |                      |  |  |  |  |  |  |
| El incidente tuvo lugar en la mina:                  | Nombre de la concesión y/o UEA (Unidad<br>Económica Administrativa): | Código de concesión: |  |  |  |  |  |  |
| NO 🗸                                                 |                                                                      |                      |  |  |  |  |  |  |
| Hidrocarburos y gas natural:                         | Código Osinergmin:                                                   | Registro DGH:        |  |  |  |  |  |  |
| NO                                                   |                                                                      |                      |  |  |  |  |  |  |
|                                                      | Regresar Siguiente                                                   |                      |  |  |  |  |  |  |

Se deben registrar los siguientes datos:

- Dirección del lugar del incidente peligroso, el máximo de caracteres que puede ingresar son 50 caracteres.
- El código de ubigeo, departamento, provincia y distrito de la dirección.
- Detalle del lugar donde se produjo el incidente, el máximo de caracteres que puede ingresar son 200 caracteres y mínimo 8 caracteres.
- El accidente tuvo lugar en la mina: si la respuesta es "SI" se habilitarán los campos (Nombre de la concesión y/o UEA y código de la concesión), el máximo de caracteres que puede ingresar son 25 caracteres.
- El accidente está referido a hidrocarburos, si la respuesta es "SI" se habilitarán los campos (código OSINERMING y registro DGH), el máximo de caracteres que puede ingresar son 25 caracteres.

Para finalizar el paso 3, hacer clic en "Siguiente", si se han completado todos los campos, se pedirá una confirmación para grabar el registro.

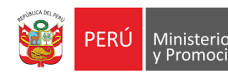

CUARTO PASO: Está conformado por 1 sección.

#### 1) Datos de la empresa o entidad en donde ocurrió el incidente peligroso

|                                | Datos de la empre<br>ocurrió el incio | sa o entidad donde<br>dente peligroso |                    |                                   |  |
|--------------------------------|---------------------------------------|---------------------------------------|--------------------|-----------------------------------|--|
|                                | Nº RUC:<br>20100010136                | Buscar                                |                    |                                   |  |
| Razón social:                  |                                       |                                       | Domicilio principa | Ŀ                                 |  |
| PUTLIVOXCKSI                   |                                       | MARISCAL MILLER                       |                    |                                   |  |
| Departamento:                  | Prov                                  | vincia:                               | Distrito:          |                                   |  |
| CALLAO                         | CALLAO                                |                                       | CALLAO             |                                   |  |
| Teléfono y/o celular:          | Tamaño de empresa                     | a o entidad: Nº T                     | Frabajadores(as):  | Tipo de empresa o<br>entidad:     |  |
| 014299367                      | GRAN EMPRESA                          | *                                     | 500                | Privada 🗸 🗸                       |  |
| CIIU:                          | Actividad económica                   | :                                     | Reali              | za actividades de alto<br>riesgo: |  |
| 6303 OTRAS ACTIVIDADES DE TRAN | ISPORTES COMPLEMENTA                  | RIAS                                  |                    | NO ¥                              |  |

De forma automática se muestra la información de la empresa donde ocurrió el incidente; sin embargo, se tiene la opción de poder ingresar un número de RUC diferente y hacer clic en "BUSCAR", como resultado se visualizará la información del nuevo RUC ingresado, los campos RUC, razón social, código CIIU y actividad económica son campos que no pueden ser editados, los demás campos si pueden ser actualizados. Se debe completar o actualizar los campos editables:

- Domicilio principal, este campo también se carga automáticamente -con la información registrada en la SUNAT- pero existe la posibilidad de editarlo.
- Teléfono/celular (este campo es de 9 dígitos, si se ingresa un teléfono fijo se debe ingresar con el código de la ciudad Ej.: Trujillo 0443312816 o en su defecto los 9 dígitos de un teléfono celular).
- Número de trabajadores de la empresa.
- Tamaño de empresa, tipo de empresa y si realiza actividades de riesgo son campos que deben seleccionarse de las listas de selección.
- De manera opcional, y de contar con documentos de referencia del incidente peligroso, se podrán seleccionar y agregar documentos en formato en PDF.

| PERÚ Ministerio de Trabajo<br>y Promoción del Empleo | Sistema Informático de Notificación de<br>Accidentes de Trabajo, Incidentes Peligrosos<br>y Enfermedades Ocupacionales - SAT | Versión 1.0 |
|------------------------------------------------------|----------------------------------------------------------------------------------------------------|-------------|
| Adjuntar documentos de referenc                      | ia involucrados: (PDF) (El tamaño máximo de carga del                                                                        |             |

| archivo es de 5MB)                          |                                                                                 | Agregar documentos                 |
|---------------------------------------------|---------------------------------------------------------------------------------|------------------------------------|
| Archivos a adjunta<br>trabajo, registros, e | r, como: Declaración del(os) trabajador(es), testigos, procedimientos de<br>tc. |                                    |
| Seleccionar archivo                         | Ningún archivo seleccionado                                                     |                                    |
|                                             |                                                                                 | Cantidad de archivo(s) adjunto(s): |
| N°                                          | Listado de documentos adjuntos                                                  | Seleccionar                        |
| 1                                           | informe.pdf                                                                     | Eliminar                           |
|                                             |                                                                                 |                                    |
|                                             | Regresar Siguiente                                                              |                                    |

En el caso que se agreguen documentos, seleccionar el archivo PDF con un peso máximo de **5MB** y luego hacer clic en "Agregar documentos", los datos de los documentos agregados se cargaran en la grilla.

Para finalizar el paso 4, hacer clic en "Siguiente", si se ha completado toda la información, se pedirá una confirmación para grabar el registro.

### QUINTO PASO: Está conformado por 1 sección.

| Ha concluido el registro de | su notificación, puede elegir e | ntre las siguientes opciones: |  |
|-----------------------------|---------------------------------|-------------------------------|--|
| Regresar                    | Ver notificación                | Finalizar                     |  |

El usuario tiene 2 opciones antes de finalizar su registro.

- Regresar: Permite retroceder al paso anterior para alguna actualización.
- Ver notificación: Permite descargar el reporte en formato PDF.

El último paso para terminar con el registro es hacer clic en "Finalizar", con esta opción se culmina la notificación y se retorna al menú principal.

# 3.2 CENTRO MÉDICO ASISTENCIAL

PERÚ

### 3.2.1 Notificar un Accidente de Trabajo

Al dar clic en notificar Accidente de Trabajo, se visualiza un mensaje, a fin de que se verifique si el accidente de trabajo ya ha sido registrado anteriormente, para continuar cerrar el aviso.

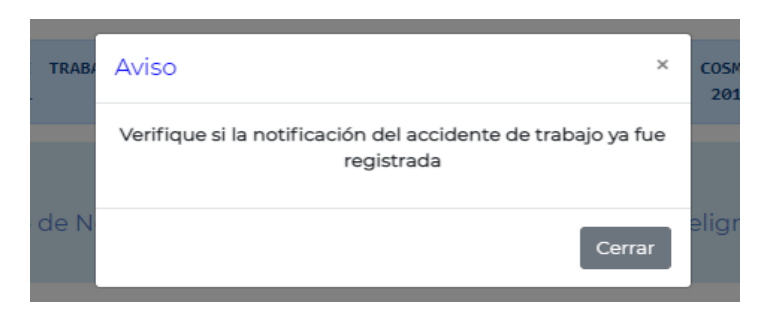

Al cerrar el aviso, se muestra un formulario de búsqueda, ver imagen.

|              | 1                 | AVISO DE<br>   CENTR | ACCIDENTE DE TR<br>O ASISTENCIAL | LABAJO      | 2                             | PERÚ Ministerio de Tra<br>y Promoción del                | bajo<br>Empleo | CO5M0<br>2010 | DS AGENCY 0<br>00010136 | MAITIMA SAG  | :                       | 2      |          |        |
|--------------|-------------------|----------------------|----------------------------------|-------------|-------------------------------|----------------------------------------------------------|----------------|---------------|-------------------------|--------------|-------------------------|--------|----------|--------|
|              |                   | Sistema              | Informático de                   | Notificació | ón de Acci                    | SAT<br>identes de Trab<br>Ocupacionales                  | ajo, Incidente | es Peligro    | osos y Enf              | fermedad     | es                      |        |          |        |
|              | 3 .<br>Seleccione | Tipo de docume       | nto:<br>V                        | 4           | Bús<br>Nº Doc<br>ngrese Nº do | queda del trabaji<br>cumento:<br>cumento<br>onsultar Lim | ador(a)        | De<br>dd-mm-a | Períod<br>Isde:         | io de ocurre | ncia:<br>Has<br>dd-mm-a | sta:   | 5        |        |
|              |                   |                      |                                  |             | Li                            | sta de trabajadore:                                      | s(as)          |               |                         |              |                         |        |          |        |
| N°           | Código del ac     | cidente              | Razón social del er              | mpleador    | RUC                           | Trabajador                                               | Documento      | de identida   | ad Fe                   | echa y hora  | del accide              | ente   | Seleccio | onar   |
|              |                   |                      |                                  |             | Ningún                        | dato disponible en                                       | esta tabla     |               |                         |              |                         |        |          |        |
| Mostrando re | egistros del 0 a  | al 0 de un total o   | de O registros                   | R           | Reg                           | iresar Regist                                            | yar 9          |               |                         |              |                         | Anteri | or Sigi  | uiente |

En el formulario de búsqueda se muestra la siguiente información:

- 1. Nombre del sistema.
- 2. Razón Social y el número de RUC del usuario acreditado con su clave SOL.

Para realizar la búsqueda del accidente de trabajo, se tienen los siguientes filtros:

- 3. Tipo de documento de identificación, seleccionar de la lista desplegable.
- 4. Número de documento del trabajador relacionado al evento que se va a notificar.
- 5. Rango del periodo de ocurrencia, fecha en la que ocurrió el accidente de trabajo.
- 6. Consultar en el sistema si existen notificaciones de acuerdo con la consulta realizada, los resultados se mostrarán en la tabla de salida (grilla). De la información que se muestra en la grilla se puede navegar entre los resultados si existe más de 1 página, haciendo clic en "Anterior" y "Siguiente". Si se desea ver los detalles del registro de la búsqueda se debe hacer clic en "Ver", lo que permitirá abrir una nueva pestaña con el formulario registrado en formato PDF.

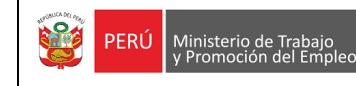

#### Sistema Informático de Notificación de Accidentes de Trabajo, Incidentes Peligrosos y Enfermedades Ocupacionales - SAT

| N°       | Código del accidente             | Razón social del empleador | RUC         | Trabajador                 | Documento de identidad | Fecha y hora del accidente | Seleccionar |
|----------|----------------------------------|----------------------------|-------------|----------------------------|------------------------|----------------------------|-------------|
| 1        | 661                              | XBMIUBSJQVWH               | 10482237695 | MARQUEZ<br>AYALA<br>LUCERO | 102514445555           | 03/07/2021 16:00           | Ver         |
| Mostrano | do registros del 1 al 1 de un to | otal de 1 registros        |             |                            |                        | Anterior                   | 1 Siguiente |

#### Al dar clic en ver, se mostrará el formulario en PDF con la información registrada.

| PERÚ Ministerio de Trabajo<br>y Promoción del Empleo                                                     |
|----------------------------------------------------------------------------------------------------|
| SISTEMA INFORMÁTICO DE NOTIFICACIÓN DE ACCIDENTES DE TRABAJO                                             |
| NOTIFICACIÓN DE ACCIDENTE DE TRABAJO NO MORTAL                                                           |
| FECHA DE PRESENTACIÓN: 03/07/2021 CÓDIGO ACCIDENTE: 661                                                  |
| DATOS DE LA EMPRESA O ENTIDAD QUE NOTIFICA                                                               |
| RUC: 20100010136 RAZÓN SOCIAL: PUTLIVOXCKSI                                                              |
| DOMICILIO PRINCIPAL: MARISCAL MILLER                                                                     |
| DEPARTAMENTO: CALLAO PROVINCIA: CALLAO DISTRITO: CALLAO                                                  |
| CIIU: 6303 ACTIVIDAD ECONÓMICA: OTRAS ACTIVIDADES DE TRANSPORTES COMPLEMENTARIAS                         |
| DATOS DEL EMPLEADOR DEL TRABAJADOR ACCIDENTADO                                                           |
| RUC: 10482237695 RAZÓN SOCIAL: XBMIUBSJQVWH                                                              |
| DOMICILIO PRINCIPAL: SAN ISIDRO                                                                          |
| DEPARTAMENTO: LIMA PROVINCIA: LIMA DISTRITO: COMAS                                                       |
| N° TELÉFONO: 941329457 TAMAÑO DE EMPRESA O ENTIDAD: MICROEMPRESA Nº TRABAJADORES: 20                     |
| TIPO DE EMPRESA O ENTIDAD: PRIVADA REALIZA ACTIVIDAD DE RIESGO: NO                                       |
| CIIU: 7499 ACTIVIDAD ECONÓMICA: OTRAS ACTIVIDADES EMPRESARIALES, N.C.P.                                  |
| DATOS DEL ACCIDENTE                                                                                      |
| FECHA DE OCURRENCIA: 03/07/2021 HORA DE OCURRENCIA: 16:00 Nº TRABAJADORES ACCIDENTADOS: 2                |
| TIPO DE ACCIDENTE: PISADAS SOBRE, CHOQUES CONTRA, O GOLPES POR OBJETOS, A EXCEPCIÓN DE CAÍDAS DE OBJETOS |
| SUB GRUPO TIPO DE ACCIDENTE: CHOQUE CONTRA OBJETOS MÓVILES                                               |
| DESCRIPCIÓN DEL ACCIDENTE: DESCRIPCIÓN DEL ACCIDENTE                                                     |
| AGENTE CAUSANTE: OTROS APARATOS                                                                          |
| SUB GRUPO 1 A. CAUSANTE: OTROS APARATOS NO CLASIFICADOS BAJO OTROS EPÍGRAFES                             |
| OTRO SUB GRUPO 2 A. CAUSANTE: 446546654                                                                  |

- 7. Limpiar la búsqueda y se puede realizar una nueva búsqueda de requerirla.
- 8. Regresar a la pantalla anterior.
- 9. Si no existen registros previos se visualizará un mensaje indicando que no hay datos disponibles. Luego de verificar que no existen registros previos de una notificación del accidente de trabajo para los datos ingresados del trabajador, hacemos clic en "Registrar" para realizar el registro del evento, nos aparecerá un aviso para confirmar que vamos a realizar una nueva notificación, para continuar hacemos clic en "Registrar".

| Aviso                                         | ×   |
|-----------------------------------------------|-----|
| Ingresar para realizar una nueva notificación |     |
| Registrar Cance                               | lar |

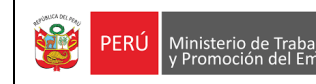

Para el registro del evento se mostrará una nueva pantalla donde tendremos que llenar un formulario que consta de 5 pasos:

PRIMER PASO: Está conformado por 1 sección.

#### 1) Datos del centro médico asistencial que notifica

|                                                   |               | Datos del centro asis<br>Nº F<br>20100010 | atencial que notifica<br>RUC:<br>D136 |                      |  |  |  |
|---------------------------------------------------|---------------|-------------------------------------------|---------------------------------------|----------------------|--|--|--|
|                                                   | Razón social: |                                           |                                       | Domicilio principal: |  |  |  |
| PUTLIVOXCKSI                                      |               |                                           | MARISCAL MILLER                       |                      |  |  |  |
| Departamento:                                     |               | Provincia:                                |                                       | Distrito:            |  |  |  |
| CALLAO                                            |               | CALLAO                                    |                                       | CALLAO               |  |  |  |
| CIIU:                                             |               |                                           | Actividad económica:                  |                      |  |  |  |
| 6303 OTRAS ACTIVIDADES DE TRANSPORTES COMPLEMENTA |               |                                           |                                       |                      |  |  |  |
| Regresar Siguiente                                |               |                                           |                                       |                      |  |  |  |

Los datos del centro médico asistencial que notifica (RUC, razón social, departamento, provincia, distrito, código CIIU y la actividad económica) se cargan de forma automática y no se pueden modificar.

El domicilio principal también se carga automáticamente -con la información registrada en la SUNAT- pero existe la posibilidad de ser editado.

Para finalizar el paso 1, hacer clic en "Siguiente", si todos los campos se encuentran completos, se pedirá una confirmación para grabar el registro y continuar.

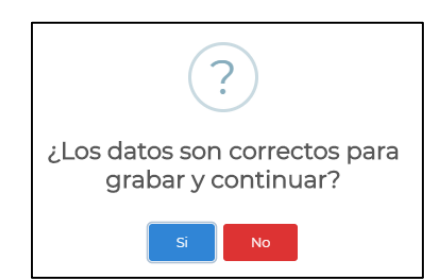

Si no estamos seguros de algunos datos que se colocaron, se puede hacer clic en "No" para modificar los datos del formulario. En el caso que exista la seguridad que los datos son correctos hacer clic en "Sí" y se mostrará un mensaje para continuar en la siguiente sección, hacemos clic en "OK" y estaremos en la siguiente página del formulario.

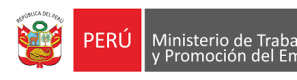

SEGUNDO PASO: Está conformado por 3 secciones.

#### 1) Datos del accidente de trabajo

|                                                 | Datos del a                                                                                 | ccidente:                |                                                   |   |  |
|-------------------------------------------------|---------------------------------------------------------------------------------------------|--------------------------|---------------------------------------------------|---|--|
| Fecha de ocurrencia:                            | Hora de ocurrenc                                                                            | cia aproximada:          | Cantidad de trabajadores(as)<br>accidentados(as): |   |  |
| 22/07/2021                                      | 10:00                                                                                       | 0                        | 2                                                 |   |  |
| Tipo de accidente: Sub grupo tipo de accidente: |                                                                                             |                          |                                                   |   |  |
| Atrapada por un objeto o entre objetos          | Atrapada por un objeto o entre objetos 🗸 Atrapada entre un objeto inmóvil y un objeto móvil |                          |                                                   |   |  |
| Desc                                            | ripción del accidente:* (E                                                                  | I límite es de 200 carao | cteres)                                           |   |  |
| LAS PERSONAS INTRODUJERON LA MANO E             | N LA MÁQUINA DE PROCE                                                                       | ESOS DE METALES Y SAI    | LIERON HERIDAS.                                   |   |  |
|                                                 |                                                                                             |                          |                                                   | - |  |
| 90 caracteres                                   |                                                                                             |                          |                                                   |   |  |
| Agente causante:                                | Sub grupo 1 age                                                                             | ente causante:           | Sub grupo 2 agente causante:                      |   |  |
| Máquinas 🗸 🗸                                    | Máquinas para el tral                                                                       | bajo del metal 🛛 🗸       | Prensas mecánicas                                 | ~ |  |

Se deben registrar los siguientes datos:

- Fecha de ocurrencia, no puede ser posterior a la fecha actual.
- Hora de ocurrencia, el ingreso se realiza en formato de 24 horas.
- Cantidad de trabajadores accidentados.
- Tipo y sub grupo de tipo de accidente de trabajo, se debe seleccionar de la lista desplegable, existen algunos tipos de accidentes que no tienen sub grupo por lo que no se habilitará para su selección.
- Descripción del accidente, se debe redactar un resumen de como sucedió el accidente (máximo de 200 caracteres).
- Agente causante, sub grupo 1 de agente causante y sub grupo 2 de agente causante, se deben seleccionar de las listas desplegables, existen algunos agentes causantes que no tienen sub grupos por lo que no se habilitarán para su selección.

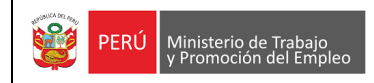

### 2) Lugar del accidente

|                                                                       | Lugar del accidente                                                  |                      |
|-----------------------------------------------------------------------|----------------------------------------------------------------------|----------------------|
|                                                                       | Dirección:                                                           |                      |
| AV LOS PINOS #145                                                     |                                                                      |                      |
| Departamento:                                                         | Provincia:                                                           | Distrito:            |
| LIMA                                                                  | LIMA 🗸                                                               | LIMA                 |
| D                                                                     | etalle del lugar:* (El límite es de 200 caractere                    | s)                   |
| EL ACCIDENTE SUCEDIÓ EN INSTALACIONES                                 | DE LA FÁ <mark>BRICA</mark>                                          | 10                   |
| 51 caracteres                                                         |                                                                      |                      |
| El accidente tuvo lugar en una mina:                                  | Nombre de la concesión y/o UEA (Unidad<br>Económica Administrativa): | Código de concesión: |
| NO                                                                    |                                                                      |                      |
| El accidente esta referido a hidrocarburos<br>líquidos o gas natural: | Código Osinergmin:                                                   | Registro DGH:        |
| NO                                                                    |                                                                      |                      |

Se deben registrar los siguientes datos:

- Dirección del lugar del accidente de trabajo, el máximo de caracteres que puede ingresar son 50 caracteres.
- La ubicación (departamento, provincia, distrito) de la dirección.
- Detalle del lugar donde se produjo el accidente de trabajo, el máximo de caracteres que puede ingresar son 200 caracteres y mínimo 8 caracteres.
- El accidente tuvo lugar en la mina: si la respuesta es "SI" se habilitarán los campos (nombre y código de la concesión), el máximo de caracteres que puede ingresar son 25 caracteres.
- El accidente está referido a hidrocarburos, si la respuesta es "SI" se habilitarán los campos (código OSINERMING y registro DGH), el máximo de caracteres que puede ingresar son 25 caracteres.

#### 3) Datos de la empresa o entidad en donde ocurrió el accidente de trabajo

|          |                                   | Datos de la empresa o entidad en<br>donde ocurrió el accidente |                     | lad en<br>nte |                       |                         |
|----------|-----------------------------------|----------------------------------------------------------------|---------------------|---------------|-----------------------|-------------------------|
|          |                                   | N° RUC:<br>20308430457                                         | Bus                 | car           |                       |                         |
|          | Razón social:                     |                                                                |                     |               | Domicilio principal:  |                         |
| WIBGFDN  | IAGPXB                            |                                                                | NESTOR C            | AMBETTA       |                       |                         |
|          | Departamento:                     | Provi                                                          | ncia:               |               | Dis                   | trito:                  |
| CALLAO   |                                   | CALLAO                                                         |                     |               | CALLAO                |                         |
| CIIU:    | Actividad                         | económica:                                                     |                     | Tamaño d      | e empresa o entidad:  | Teléfono y/o celular:   |
| 2812     | FABRICACION DE TANQUES, DEF       | POSITOS Y RECIPIENTES E                                        | E METAL             | MEDIAN        | A EMPRESA 🗸 🗸         | 55555555                |
| Nº Traba | jadores(as) en el centro laboral: | Realiza actividad                                              | es de alto rie<br>v | esgo:         | Tipo de emp<br>Privac | resa o entidad:<br>la v |
|          |                                   | Regresar                                                       | Siguiente           | e             |                       |                         |

Se deben registrar los siguientes datos:

Ingresar el número de RUC de la empresa o entidad donde ocurrió el accidente y hacer clic en "BUSCAR", como resultado se visualizará la información del RUC ingresado, los campos RUC, razón social, código CIIU y actividad económica son campos que no se pueden editar, los demás campos si pueden ser actualizados. Se deben completar o actualizar los campos editables:

- Domicilio principal, este campo también se carga automáticamente -con la información registrada en la SUNAT- pero existe la posibilidad de ser editado.
- Teléfono/celular (este campo es de 9 dígitos, si se ingresa un teléfono fijo se debe ingresar con el código de la ciudad Ej.: Trujillo 0443312816 o en su defecto los 9 dígitos de un teléfono celular).
- Número de trabajadores de la empresa.
- Tamaño de empresa, tipo de empresa y si realiza actividades de riesgo son campos que deben seleccionarse de las listas de selección.

Para finalizar el paso 2, hacer clic en "Siguiente", si no se han completado todos los campos, se mostrará un mensaje en los campos que faltan completar.

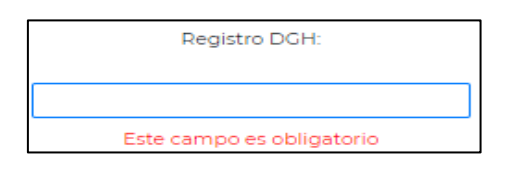

De lo contrario, si todos los campos se encuentran completos, se pedirá una confirmación para grabar el registro.

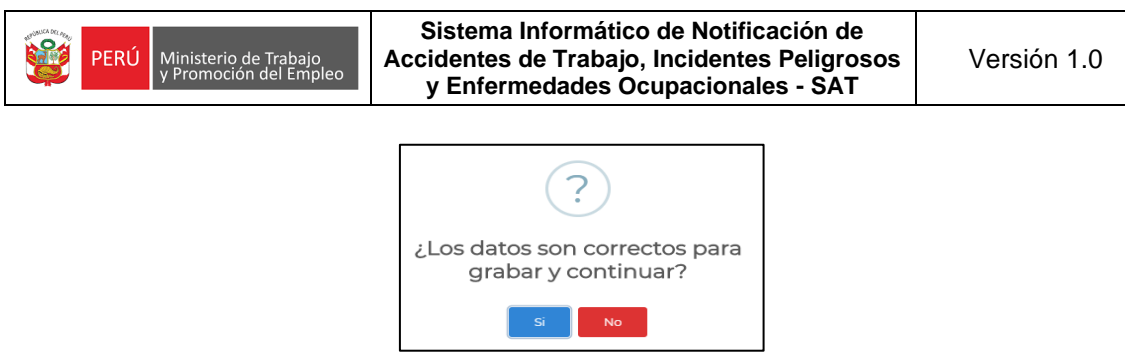

Si no estamos seguros de algunos datos que se colocaron, se puede hacer clic en "No" para modificar los datos del formulario. En el caso que existe la seguridad que los datos son correctos hacer clic en "Si" y se mostrará un mensaje para continuar en la siguiente sección, hacemos clic en "OK" y estaremos en la siguiente página del formulario.

TERCER PASO: Está conformado por 4 secciones.

|                                 | Datos del em<br>trabaja | pleador(a) del<br>ador(a) |              |            |                                |
|---------------------------------|-------------------------|---------------------------|--------------|------------|--------------------------------|
|                                 | N° RUC:                 |                           |              |            |                                |
|                                 | 20308430457             | Buscar                    |              |            |                                |
| Razón social:                   |                         |                           | Domicilio    | principal: |                                |
| WIBGFDMAGPXB                    |                         | NESTOR GAMBETTA           |              |            |                                |
| Departamento:                   | Prov                    | incia:                    |              | Distr      | ito:                           |
| CALLAO                          | CALLAO                  |                           | CALLAO       |            |                                |
| Teléfono y/o celular:           | Tamaño de empresa       | o entidad: Nº T           | rabajadores( | (as):      | Es una institución:            |
| 55555555                        | MEDIANA EMPRESA         | A <b>~</b>                | 200          |            | Privada 🗸                      |
| CIIU:                           | Actividad económica:    |                           |              | Realiza a  | actividades de alto<br>riesgo: |
| 2812 FABRICACION DE TANQUES, DE | POSITOS Y RECIPIENTES I | DE METAL                  |              | NO         | ~                              |

### 1) Datos del empleador del trabajador

Ingresar el número de RUC del empleador y hacer clic en "BUSCAR", como resultado se visualizará la información del RUC ingresado, los campos RUC, razón social, código CIIU y actividad económica son campos que no se pueden editar, los demás campos si pueden ser actualizados. Se debe completar o actualizar los campos editables:

- Domicilio principal, este campo también se carga automáticamente -con la información registrada en la SUNAT- pero existe la posibilidad de editarlo.
- Teléfono/celular (este campo es de 9 dígitos, si se ingresa un teléfono fijo se debe ingresar con el código de la ciudad Ej.: Trujillo 0443312816 o en su defecto los 9 dígitos de un teléfono celular).
- Número de trabajadores de la empresa.
- Tamaño de empresa, es una institución y si realiza actividades de riesgo son campos que deben seleccionarse de las listas de selección.

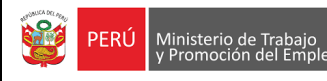

#### 2) Datos de las personas accidentadas

|                   |                    | Datos de l        | a(s) perso  | na(s) accid  | entada(s)             |           |                               |
|-------------------|--------------------|-------------------|-------------|--------------|-----------------------|-----------|-------------------------------|
| Tipo de do        | ocumento:          | N°                | Documen     | ito:         |                       |           | Nombres:                      |
| DOCUMENTO NACI    | ONAL DE IDENTID, 🗸 | 0000000           | )           |              | Bus                   | car       | ELIZABETH                     |
| Apellido paterno: | Apellido materno:  | Se                | xo:         | Edad:        | Estado                | o civil:  |                               |
| HXXXXX            | TRXXXXX            | FEMENIN           | 0           | 41           | CASADO/4              | λ         |                               |
|                   |                    |                   | Dom         | nicilio:     |                       |           |                               |
| VIÑA DEL MAR S/N  |                    |                   |             |              |                       |           |                               |
| Departa           | Departamento:      |                   |             | Provincia:   |                       | Distrito: |                               |
| TUMBES            |                    | TUMBES            |             |              |                       | TUMBES    |                               |
| Categoría c       | ocupacional:       | Tipo de contrato: |             |              | Grado de instrucción: |           |                               |
| OPERARIO          | ~                  | Plazo fijo        | )           |              | *                     | EDUCAC    | CIÓN SUPERIOR (INSTITUTO SL 🗸 |
| Ár                | rea de trabajo:    |                   | Pu          | esto de trab | ajo:                  | A         | Antigüedad en el puesto:      |
| MAQUINARIA        |                    |                   | OPERAD      | OR           |                       | 1         | 1 2                           |
| Tur               | rno:               | Н                 | oras trabaj | adas antes d | del accidente         | e:        | Teléfono y/o celular:         |
| TARDE (T          | ) 🗸                |                   |             | 2            |                       |           | 55555555                      |

Se deben registrar los siguientes datos:

 Seleccionar el tipo de documento e ingresar el número de documento, luego hacer clic en "BUSCAR", de acuerdo con el tipo de documento se presentan los siguientes casos:

Si el tipo de documento ingresado es un "DNI", la información se cargará de forma automática (nombres, apellidos, sexo, edad, estado civil, departamento, provincia y distrito del domicilio).

Si el tipo de documento es "Carnet Extranjería", "Pasaporte" o "Carné de solicitante de refugio" la información se debe ingresar de manera manual, la nacionalidad del trabajador y los datos de identificación (nombres, apellidos, sexo, edad, estado civil, departamento, provincia y distrito del domicilio).

Luego se deben completar los campos editables siguientes:

- Domicilio, este campo también se carga automáticamente -con la información registrada en la RENIEC en caso del DNI- pero existe la posibilidad de editarlo.
- Categoría ocupacional, tipo de contrato, grado de instrucción y turno son campos que deben seleccionarse de las listas de selección.
- Área de trabajo, se debe indicar el nombre del área.
- Puesto de trabajo, se debe indicar la denominación del puesto.
- Antigüedad en el puesto (años/meses/días).
- Horas trabajadas antes del accidente.

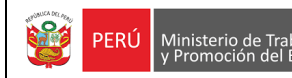

 Teléfono/celular (este campo es de 9 dígitos, si se ingresa un teléfono fijo se debe ingresar con el código de la ciudad Ej.: Trujillo 0443312816 o en su defecto los 9 dígitos de un teléfono celular).

### 3) Aseguramiento y atención médica

|                                                                         | Aseguramiento y atención médica |            |                         |   |
|-------------------------------------------------------------------------|---------------------------------|------------|-------------------------|---|
| Seguro de salud:                                                        |                                 |            | Nombre de la EPS:       |   |
| EPS                                                                     | ~                               | RIMAC EPS  |                         | ~ |
| Tiene seguro complementario de trabajo de riesgo:                       | Cobertura S                     | CTR salud: | Cobertura SCTR pensión: |   |
| Sí 🗸                                                                    | RIMAC EPS                       | ~          | RIMAC                   | ~ |
| Indique el tipo de centro médico asistencial<br>que presta la atención: |                                 |            |                         |   |
| PRIVADO 🗸                                                               |                                 |            |                         |   |

Se deben registrar los siguientes datos:

- Seleccionar el seguro de salud de la lista, si la selección es "EPS", se habilitará la lista de nombres de EPS para su selección.
- Seleccionar si tiene seguro complementario de trabajo de riesgo, si la selección es "SI", se habilitarán las listas de Cobertura de SCTR salud y SCTR pensión para su selección.
- Seleccionar el tipo de centro médico asistencial de la lista desplegable.

| 4) Diagnóstico | médico |
|----------------|--------|
|----------------|--------|

|                                                                                  | Diagnós                                    | ico médico                |                                   |  |  |  |
|----------------------------------------------------------------------------------|--------------------------------------------|---------------------------|-----------------------------------|--|--|--|
| N° RUC:                                                                          |                                            |                           | Razón social:                     |  |  |  |
| 20100010136                                                                      | Buscar PUTLIV                              | OXCKSI                    |                                   |  |  |  |
| Gravedad del accidente:                                                          | Tipo de incapacidad: Días de descanso médi |                           |                                   |  |  |  |
| ACCIDENTE INCAPACITANTE                                                          | TOTAL PERMANEI                             | r TOTAL PERMANENTE ► 120  |                                   |  |  |  |
| Parte del cuerpo afec                                                            | tado:                                      |                           | Naturaleza de la lesión:          |  |  |  |
| BRAZO                                                                            |                                            | AMPUTACIONES              | v                                 |  |  |  |
|                                                                                  | Diagnóstico médico:* (E                    | l límite es de 200 caract | eres)                             |  |  |  |
| SE AMPUTO EL BRAZO DERECHO DE LA PERSONA, POR PROBLEMAS DE IRRIGACION SANGUINEA. |                                            |                           |                                   |  |  |  |
| 80 caracteres                                                                    |                                            |                           |                                   |  |  |  |
| Nº Colegiatura del médico                                                        | tratante:                                  | Apellido                  | os y nombres del médico tratante: |  |  |  |
| 123456                                                                           |                                            | MARTIN CAMPC              | SCISNEROS                         |  |  |  |

La información del centro médico asistencial se carga automáticamente (RUC, razón social).

Luego se deben registrar los siguientes datos:

- Seleccionar gravedad del accidente de trabajo, la parte del cuerpo afectado y la naturaleza de la lesión de las listas desplegables.
- Ingresar los días de descanso médico.

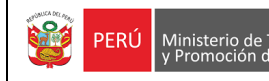

- Describir el diagnóstico médico, el máximo de caracteres que puede ingresar son 200 caracteres y mínimo 8 caracteres.
- Ingresar número de colegiatura del médico tratante.
- Ingresar el nombre completo del médico tratante.

|    |                        |                                      |                      | Agre                     | gar trabajador |
|----|------------------------|--------------------------------------|----------------------|--------------------------|----------------|
|    | List                   | a de trabajadores(as) accidentados(a | as) y sus empleadore | es(as)                   |                |
| N° | Documento de identidad | Trabajador                           | RUC                  | Razón social             | Seleccionar    |
| 1  | 00000000               | AMYZMS CNQMJJ MXNXQB                 | 20308430457          | WIBGFDMAGPXB             | Eliminar       |
|    |                        |                                      | Cantidad             | de trabajador(es) accide | entado(s): ]   |
|    |                        | Regresar Sigu                        | liente               |                          |                |

Luego de haber completado toda la información de las cuatro secciones dar clic en "Agregar trabajador", los datos del trabajador se cargarán en la grilla, para ir al siguiente y último paso, solo se podrá continuar si se han completado el número de personas accidentadas que se declararon en el PASO 2 sección 1.

Para finalizar el paso 3, hacer clic en "Siguiente", si se ha completado toda la información, se pedirá una confirmación para grabar el registro.

CUARTO PASO: Está conformado por 1 sección.

| Ha con | cluido el registro de su | notificación, puede elegir e | ntre las siguientes opciones: |  |
|--------|--------------------------|------------------------------|-------------------------------|--|
|        | Regresar                 | Ver notificación             | Finalizar                     |  |
|        |                          |                              |                               |  |

El usuario tiene 2 opciones antes de finalizar su registro.

- Regresar: Permite retroceder al paso anterior para alguna actualización.
- Ver notificación: Permite descargar el reporte en formato PDF.

El último paso para terminar con el registro es hacer clic en "Finalizar", con esta opción se culmina la notificación y se retorna al menú principal.

PERÚ

# 3.2.2 Notificar una Enfermedad Ocupacional

Al dar clic en notificar una enfermedad ocupacional, se visualiza un mensaje, a fin de que se verifique si la enfermedad ocupacional ya ha sido registrada anteriormente, para continuar cerrar el aviso.

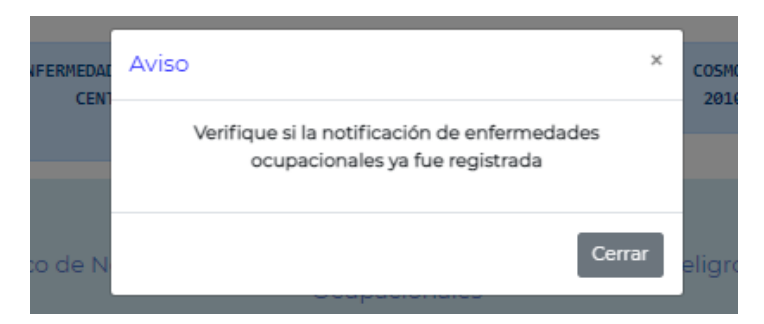

Al cerrar el aviso, se muestra un formulario de búsqueda, ver imagen.

|                  | AVISO DE<br>OCUPACIONALES<br>ASISTENCIAL                                                                                                    | ENFERMEDADES    | PERÜ Ministerio<br>y Promoció                 | le Trabajo<br>n del Empleo              | COSMOS AGENCY MAITIMA SAC<br>20100010136 | 2                      |             |  |
|------------------|----------------------------------------------------------------------------------------------------|-----------------|-----------------------------------------------|-----------------------------------------|------------------------------------------|------------------------|-------------|--|
|                  | Sistema Informá                                                                                                    | tico de Notific | SAT<br>ación de Accidentes de T<br>Ocupaciona | rabajo, Incidentes I<br>les             | Peligrosos y Enfermedado                 | ès                     |             |  |
| Sele             | Búsqueda del trabajador(a)<br>Tipo de documento:<br>Seleccione<br>G Consultar<br>Búsqueda del trabajador(a)<br>Período de registro:<br>Desde:<br>Hasta:<br>dd-mm-aaaa<br>C<br>Consultar<br>Consultar |                 |                                               |                                         |                                          |                        |             |  |
| N°<br>N°         | Registro de la enfermedad ocupacional                                                                                                    | Trabajador      | N° Fecha<br>Documento                         | del registro de la enfer<br>ocupacional | medad Nombre ocup                        | enfermedad<br>vacional | Seleccionar |  |
|                  | Ningún dato disponible en esta tabla                                                                                                    |                 |                                               |                                         |                                          |                        |             |  |
| Mostrando regist | tros del 0 al 0 de un total de 0 reg                                                                                                    | stros           | Regresar Re                                   | -gistrar                                |                                          | Anterior               | Siguiente   |  |

En el formulario de búsqueda se muestra la siguiente información:

- 1. Nombre del sistema.
- 2. Razón Social y el número de RUC del usuario acreditado con su clave SOL.

Para realizar la búsqueda del registro de la enfermedad ocupacional, se tienen los siguientes filtros:

- 3. Tipo de documento de identificación, seleccionar de la lista desplegable.
- 4. Número de documento del trabajador relacionado al evento que se va a notificar.
- 5. Rango del periodo de registro, fecha en la que se registró la enfermedad ocupacional.
- 6. Consultar en el sistema si existen notificaciones de acuerdo con la consulta realizada, los resultados se mostrarán en la tabla de salida (grilla). De la información que se muestra en la grilla se puede navegar entre los resultados si existe más de 1 página haciendo clic en "Anterior" y "Siguiente". Si se desea ver los detalles del registro de la

búsqueda se debe hacer clic en "Ver", lo que permitirá abrir una nueva pestaña con el formulario registrado en formato PDF.

| N°                                                                | N° Registro de la enfermedad<br>ocupacional | Trabajador                  | N°<br>Documento | Fecha del registro de la enfermedad<br>ocupacional | Nombre enfermedad<br>ocupacional                                                | Seleccionar |
|-------------------------------------------------------------------|---------------------------------------------|-----------------------------|-----------------|----------------------------------------------------|---------------------------------------------------------------------------------|-------------|
| 1                                                                 | 213                                         | CISNEROS<br>CUEVA<br>THALIA | 41011111111     | 03/07/2021                                         | Infecciones intestinales debidas a<br>virus y otros organismos<br>especificados | Ver         |
| Mostrando registros del 1 al 1 de un total de 1 registros Anterio |                                             |                             |                 |                                                    |                                                                                 |             |

Al dar clic en ver, se mostrará el formulario en PDF con la información registrada.

| ,40 kp.                                                                                 |
|-----------------------------------------------------------------------------------------|
| PERÚ Ministerio de Trabajo<br>y Promoción del Empleo                                    |
| SISTEMA INFORMÁTICO DE NOTIFICACIÓN DE ACCIDENTES DE TRABAJO                            |
| NOTIFICACIÓN DE ENFERMEDAD OCUPACIONAL                                                  |
|                                                                                         |
| FECHA DE PRESENTACIÓN: 03/07/2021 CÓDIGO REGISTRO: 213                                  |
| DATOS DEL EMPLEADOR DEL TRABAJADOR                                                      |
| RUC: 10482237695 RAZÓN SOCIAL: XBMIUBSJQVWH                                             |
| DOMICILIO PRINCIPAL: SAN ISIDRO                                                         |
| DEPARTAMENTO: LIMA PROVINCIA: LIMA DISTRITO: COMAS                                      |
| N° TELÉFONO: 941329457 TAMAÑO DE LA EMPRESA O ENTIDAD: MICROEMPRESA Nº TRABAJADORES: 20 |
| CIIU: 7499 ACTIVIDAD ECONÓMICA: OTRAS ACTIVIDADES EMPRESARIALES, N.C.P.                 |
| TIPO DE EMPRESA O ENTIDAD: PRIVADA REALIZA ACTIVIDADES DE RIESGO: NO                    |
| DATOS DEL TRABAJADOR (A)                                                                |
| TIPO DE DOCUMENTO: PASAPORTE Nº DOCUMENTO: 41011111111                                  |
| NOMBRES: THALIA APELLIDO PATERNO: CISNEROS APELLIDO MATERNO: CUEVA                      |
| NACIONALIDAD: BOLIVIANA                                                                 |
| SEXO: FEMENINO EDAD: 29 ESTADO CIVIL: SOLTERO/A                                         |
| DOMICILIO FISCAL:                                                                       |
| DEPARTAMENTO: PUNO PROVINCIA: SAN ROMAN DISTRITO: JULIACA                               |
| CATEGORÍA OCUPACIONAL: PEÓN TIPO DE CONTRATO: PLAZO FIJO                                |
| ASEGURAMIENTO Y ATENCIÓN MÉDICA                                                         |
| SEGURO DE SALUD: ESSALUD                                                                |
| TIENE SEGURO COMPLEMENTARIO DE TRABAJO DE RIESGO(SCTR): NO                              |
|                                                                                         |
| DATOS DE LA EMPRESA DONDE EL TRABAJADOR EJECUTABA SUS LABORES                           |
| RUC: 10482237695 RAZÓN SOCIAL: XEMIUBSJQVWH                                             |
| DOMICILIO PRINCIPAL: SAN ISIDRO                                                         |
| DEPARTAMENTO: LIMA PROVINCIA: LIMA DISTRITO: COMAS                                      |
| N° TELÉFONO: 941329457 TAMAÑO DE LA EMPRESA O ENTIDAD: MICROEMPRESA N° TRABAJADORES: 20 |
| CIIU: 7499 ACTIVIDAD ECONÓMICA: OTRAS ACTIVIDADES EMPRESARIALES, N.C.P.                 |
| TIPO DE EMPRESA O ENTIDAD: PRIVADA REALIZA ACTIVIDADES DE RIESGO: NO                    |

- 7. Limpiar la búsqueda y se puede realizar una nueva búsqueda de requerirla.
- 8. Regresar a la pantalla anterior.
- 9. Si no existen registros previos se visualizará un mensaje indicando que no hay datos disponibles. Luego de verificar que no existen registros previos de una notificación de la enfermedad ocupacional, hacemos clic en "Registrar" para realizar el registro del evento, nos aparecerá un aviso para confirmar que vamos a realizar una nueva notificación, para continuar hacemos clic en "Registrar".

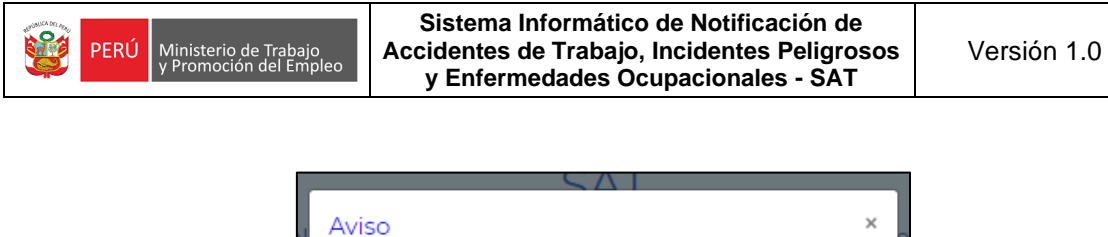

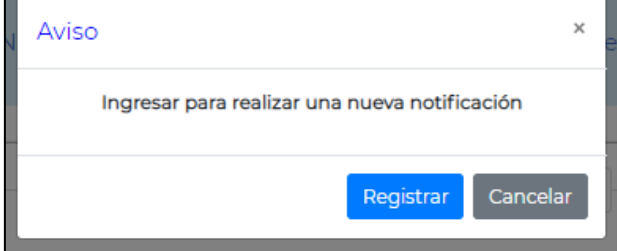

Para el registro del evento se mostrará una nueva pantalla donde tendremos que llenar un formulario que consta de 4 pasos:

PRIMER PASO: Está conformado por 3 secciones.

|                        | Datos del centro asistencial que notifica |                      |
|------------------------|-------------------------------------------|----------------------|
|                        | Nº RUC:<br>20100010136                    |                      |
| Razón social:          |                                           | Domicilio principal: |
| PUTLIVOXCKSI           | MARISCAL MILLER                           |                      |
| Departamento:          | Provincia:                                | Distrito:            |
| CALLAO                 | CALLAO                                    | CALLAO               |
| CIIU:                  | Actividad económica:                      |                      |
| 6303 OTRAS ACTIVIDADES | DE TRANSPORTES COMPLEMENTARIAS            |                      |
|                        | Regresar Siguiente                        |                      |

### 1) Datos del centro médico asistencial que notifica

Los datos del centro médico asistencial que notifica (RUC, razón social, departamento, provincia, distrito, código CIIU y la actividad económica) se cargan de forma automática y no se pueden modificar.

El domicilio principal también se carga automáticamente -con la información registrada en la SUNAT- pero existe la posibilidad de ser editado.

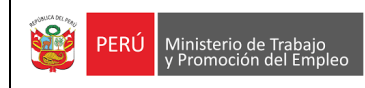

### 2) Datos del trabajador(a)

|               |                                         | D                            | atos del trabajador(a)              |                            |
|---------------|-----------------------------------------|------------------------------|-------------------------------------|----------------------------|
|               | Tipo de docu                            | mento:                       | Nº Documento:                       |                            |
|               | DOCUMENTO NACIO                         | NAL DE IDEN"                 | ▶ 10281604                          | Buscar                     |
| ١             | Nombres:                                |                              | Apellido paterno:                   | Apellido materno:          |
| јхххх         |                                         | CXXXX                        |                                     | DXXXXX                     |
| Sexo:         | Edad: Est                               | ado civil:                   | D                                   | omicilio fiscal:           |
| FEMENINO      | 46 DIVOR                                | CIADO/A                      | 3025 SCENIC VALLEY WAY, HENDI       | ERSON, NV 89052            |
| Dep           | partamento:                             |                              | Provincia:                          | Distrito:                  |
| LIMA          |                                         | LIMA                         |                                     | PUEBLO LIBRE               |
| Catego        | ria ocupacional:                        |                              | Tipo de contrato:                   | Grado de instrucción:      |
| EMPLEADO      |                                         | <ul> <li>Indeterm</li> </ul> | ninado 🗸 🗸                          | TITULADO                   |
|               | Área de trabajo:                        |                              | Puesto de trabajo:                  |                            |
| FINANZAS      |                                         |                              | ANALISTA                            |                            |
|               |                                         | Labores re                   | ealizadas por su actividad laboral: |                            |
| EVALUACION DE | PRESUPUESTO                             |                              |                                     |                            |
|               | Inicio de la relación lab<br>30-09-2020 | ooral:                       | F                                   | in de la relación laboral: |

Se deben registrar los siguientes datos:

 Seleccionar el tipo de documento e ingresar el número de documento, luego hacer clic en "BUSCAR", de acuerdo con el tipo de documento se presentan los siguientes casos:

Si el tipo de documento ingresado es un "DNI", la información se cargará de forma automática (nombres, apellidos, sexo, edad, estado civil, departamento, provincia y distrito del domicilio).

Si el tipo de documento es "Carnet Extranjería", "Pasaporte" o "Carné de solicitante de refugio" la información se debe ingresar de manera manual, la nacionalidad del trabajador y los datos de identificación (nombres, apellidos, sexo, edad, estado civil, departamento, provincia y distrito del domicilio).

Luego se deben completar los campos editables siguientes:

- Domicilio, este campo también se carga automáticamente -con la información registrada en la RENIEC en caso del DNI- pero existe la posibilidad de editarlo.
- Categoría ocupacional, tipo de contrato y grado de instrucción son campos que deben seleccionarse de las listas de selección.
- Indicar el nombre del área de trabajo donde labora el trabajador.
- Indicar la denominación del puesto de trabajo.

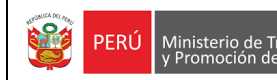

- Describir las labores realizadas por su actividad laboral.
- Ingresar las fechas de inicio y fin de la relación laboral.

### 3) Aseguramiento del trabajador(a)

|                                                   | Aseguramiento d | lel trabajador(a) |                         |   |
|---------------------------------------------------|-----------------|-------------------|-------------------------|---|
| Seguro de salud:                                  |                 |                   | Nombre de la EPS:       |   |
| SEGURO PRIVADO DE SALUD                           | ~               | Seleccione        |                         | ~ |
| Tiene seguro complementario de trabajo de riesgo: | Cobertura S     | CTR salud:        | Cobertura SCTR pensión: |   |
| NO 🗸                                              | Seleccione      | ~                 | Seleccione              | ~ |
|                                                   | Regresar        | Siguiente         |                         |   |

Se deben registrar los siguientes datos:

- Seleccionar el seguro de salud de la lista, si la selección es "EPS", se habilitará la lista de nombres de EPS para su selección.
- Seleccionar si tiene seguro complementario de trabajo de riesgo, si la selección es "SI", se habilitarán las listas de Cobertura de SCTR salud y SCTR pensión para su selección.
- Seleccionar el tipo de centro médico asistencial de la lista desplegable.

Para finalizar el paso 1, hacer clic en "Siguiente", si no se han completado todos los campos, se mostrará un mensaje en los campos que faltan completar.

|            | Nombre de la EPS:         |   |
|------------|---------------------------|---|
| Seleccione |                           | ~ |
|            | Este campo es obligatorio |   |

De lo contrario, si todos los campos se encuentran completos, se pedirá una confirmación para grabar el registro.

| ?                                                    |
|------------------------------------------------------|
| ¿Los datos son correctos para<br>grabar y continuar? |
| Si No                                                |

Si no estamos seguros de algunos datos que se colocaron, se puede hacer clic en "No" para modificar los datos del formulario. En el caso que exista la seguridad que los datos son correctos hacer clic en "Sí" y se mostrará un mensaje para continuar en la siguiente sección, hacemos clic en "OK" y estaremos en la siguiente página del formulario.

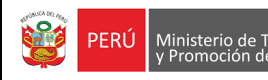

SEGUNDO PASO: Está conformado por 1 sección.

#### 1) Datos del empleador

|                                 | Datos del er         | npleador(a)        |                   |                                  |
|---------------------------------|----------------------|--------------------|-------------------|----------------------------------|
|                                 | Nº RUC:              | Buscar             |                   |                                  |
| Razón social:                   |                      |                    | Domicilio fiscal: |                                  |
| CONSULTORA SVS S.A.C.           |                      | AV LSO SAUCES #154 |                   |                                  |
| Departamento:                   | Prov                 | incia:             | Dis               | strito:                          |
| LIMA                            | MIRAFLORES           |                    | LIMA              |                                  |
| Teléfono y/o celular:           | Tamaño de empresa    | o entidad: Nº T    | Frabajadores(as): | Tipo de empresa o<br>entidad:    |
| 55555555                        | MEDIANA EMPRESA      | A 🗸                | 205               | Privada 🗸 🗸                      |
| CIIU:                           | Actividad económica: |                    | Realiz            | a actividades de alto<br>riesgo: |
| 74145 ACTIV.DE ASESORAMIENTO EN | IPRESARIAL           |                    | NO                | ~                                |
|                                 | Regresar             | Siguiente          |                   |                                  |

Se deben registrar los siguientes datos:

Ingresar el número de RUC de la empresa o entidad donde se produjo la enfermedad ocupacional y hacer clic en "BUSCAR", como resultado se visualizará la información del RUC ingresado, los campos RUC, razón social, código CIIU y actividad económica son campos que no se pueden editar, los demás campos si pueden ser actualizados. Se deben completar o actualizar los campos editables:

- Domicilio principal, este campo también se carga automáticamente -con la información registrada en la SUNAT- pero existe la posibilidad de ser editado.
- Teléfono/celular (este campo es de 9 dígitos, si se ingresa un teléfono fijo se debe ingresar con el código de la ciudad Ej.: Trujillo 0443312816 o en su defecto los 9 dígitos de un teléfono celular).
- Número de trabajadores de la empresa.
- Tamaño de empresa, tipo de empresa y si realiza actividades de riesgo son campos que deben seleccionarse de las listas de selección.

Para finalizar el paso 2, hacer clic en "Siguiente", si todos los campos se encuentran completos, se pedirá una confirmación para grabar el registro y continuar.

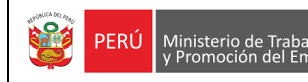

#### **TERCER PASO:** Está conformado por 1 sección.

|                                        | Datos de la enferm     | nedad ocupacional  |            |            |                                |
|----------------------------------------|------------------------|--------------------|------------|------------|--------------------------------|
| Tipo de diagnóstico                    |                        |                    | Fecha de a | signación: |                                |
| SOSPECHOSO-PROBABLE                    | ~                      | [                  | 22/07/2021 |            |                                |
|                                        |                        | L                  |            |            | J                              |
|                                        | Causa de la enferm     | nedad ocupacionai: |            |            |                                |
| ENFERMEDADES PROFESIONALES CAUS        | ADAS POR AGENTES BI    | OLÓGICOS           |            |            | ~                              |
| Código<br>CIE10: Descrip               | ción de la enfermedad: |                    |            | Afeccione  | es relacionadas al<br>trabajo: |
| J20 Bronquitis aguda                   |                        |                    | Buscar     | NO         | ~                              |
| Apellidos y nombres del médico ocupaci | onal que diagnostica:  |                    | N° Cole    | giatura:   |                                |
| CARMEN PUENTE                          |                        | 654321             |            |            |                                |
| Tipo de centro médico asis             | tencial:               | N° RUC             | :          |            |                                |
| PRIVADO                                | ~                      | 2025546024         | 13         | Busca      | ar                             |
| Razón social:                          |                        |                    |            |            |                                |
| COOVERED                               |                        |                    |            |            |                                |

Se deben registrar los siguientes datos:

- Ingresar la fecha de asignación del diagnóstico de la enfermedad ocupacional.
- Tipo de diagnóstico, la causa de la enfermedad, atenciones relacionadas al trabajo y tipo de centro médico asistencial se deben seleccionar de las listas desplegables.
- Para seleccionar el código CIE-10 y la descripción de la enfermedad hacer clic en el "Buscar", aparecerá ingresando una palabra clave.

| Listado | de enfermedades                                                                |             | × |
|---------|--------------------------------------------------------------------------------|-------------|---|
| alerg   |                                                                                | Buscar      | * |
| Código  | Descripción                                                                    |             |   |
| 330     | Rinitis alérgica y vasomotora                                                  | Seleccionar |   |
| L23     | Dermatitis alérgica de contacto                                                | Seleccionar |   |
| Z88     | Historia personal de alergia a drogas, medicamentos y<br>sustancias biológicas | Seleccionar |   |
| D69.0   | Púrpura alérgica                                                               | Seleccionar |   |
| L50.0   | Urticaria alérgica                                                             | Seleccionar | - |

- Ingresar el nombre completo del médico ocupacional que diagnostica y su número de colegiatura.
- Se muestra la información del RUC y la razón social del centro médico asistencial.

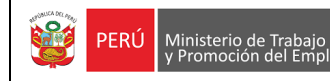

Sistema Informático de Notificación de Accidentes de Trabajo, Incidentes Peligrosos y Enfermedades Ocupacionales - SAT

|    |                        |                         | Agregar datos de la en     | fermedad ocupacional                    |                              |             |
|----|------------------------|-------------------------|----------------------------|-----------------------------------------|------------------------------|-------------|
|    |                        |                         | Lista de datos de la en    | fermedad ocupacional                    |                              |             |
| N° | Fecha de<br>asignación | Tipo de<br>diagnóstico  | Nombre de la<br>enfermedad | Médico que diagnostica la<br>enfermedad | Centro médico<br>asistencial | Seleccionar |
| 1  | 22/07/2021             | SOSPECHOSO-<br>PROBABLE | Bronquitis aguda           | CARMEN PUENTE                           | PRIVADO                      | Eliminar    |
|    |                        |                         | Regresar                   | Siguiente                               |                              |             |

Luego de haber completado toda la información de las tres secciones dar clic en "Agregar datos de la enfermedad ocupacional", los datos del registro se cargarán en la grilla.

Para finalizar el paso 3, hacer clic en "Siguiente", si se ha completado toda la información, se pedirá una confirmación para grabar el registro y continuar.

CUARTO PASO: Está conformado por 1 sección.

| Ha concluido el registro de | e su notificación, puede elegir e | entre las siguientes opciones: |  |
|-----------------------------|-----------------------------------|--------------------------------|--|
| Regresar                    | Ver notificación                  | Finalizar                      |  |

El usuario tiene 2 opciones antes de finalizar su registro.

- Regresar: Permite retroceder al paso anterior para alguna actualización.
- Ver notificación: Permite descargar el reporte en formato PDF.

El último paso para terminar con el registro es hacer clic en "Finalizar", con esta opción se culmina la notificación y se retorna al menú principal.